# **TechNexion**

9/26/2013

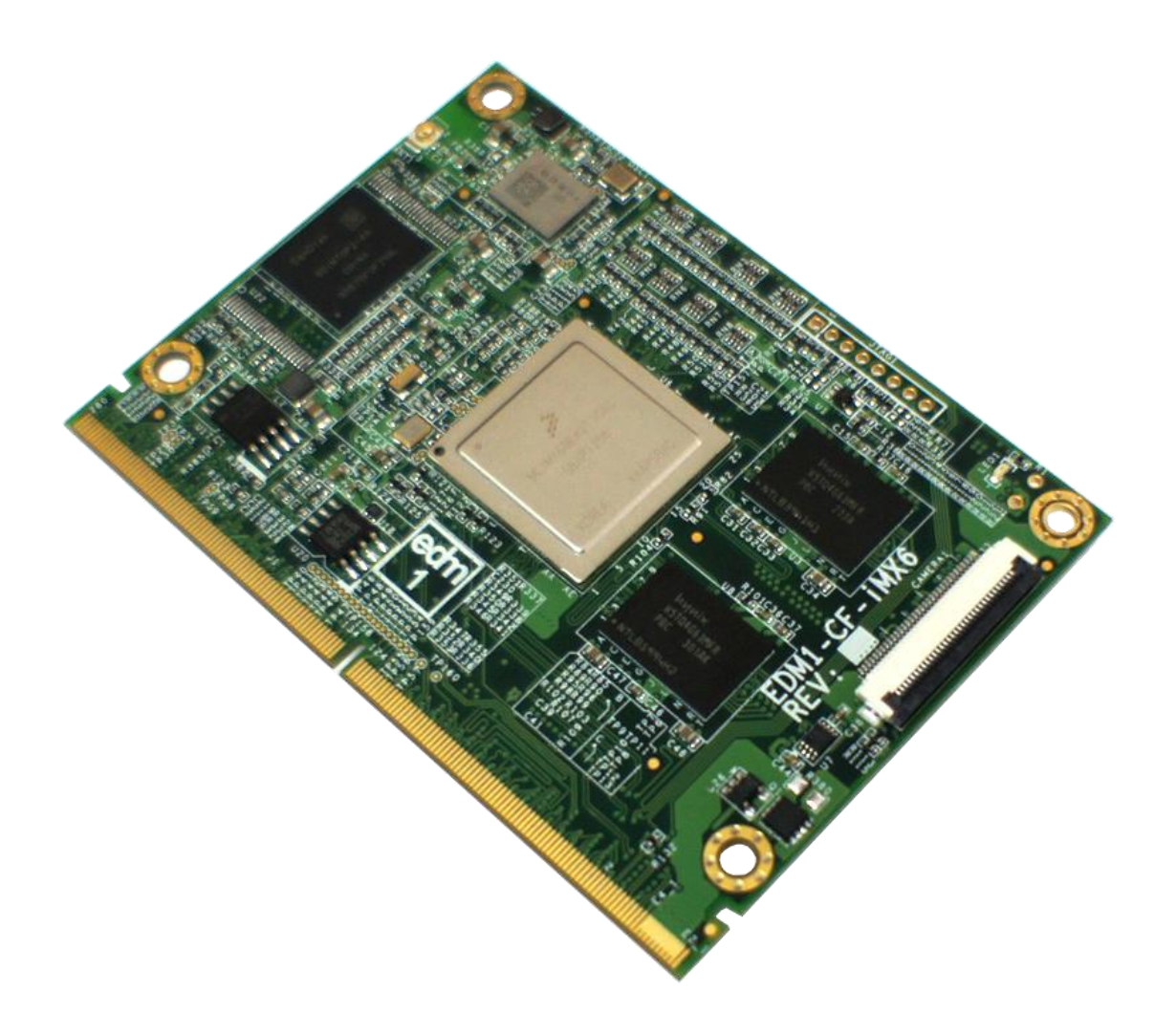

# EDM1-CF-IMX6

SYSTEM ON MODULE

EDM1-CF-IMX6 USER GUIDE 091, TechNexion

# 1. Contents

| 2. | R    | evisior | ٦                                                                 | . 3 |
|----|------|---------|-------------------------------------------------------------------|-----|
| 3. | С    | are an  | d maintenance                                                     | . 4 |
|    | 3.1. | Ge      | neral                                                             | . 4 |
|    | 3.2. | Re      | gulatory information                                              | . 4 |
| 4. | Ir   | ntroduc | tion                                                              | . 7 |
|    | 4.1. | CP      | U Differences                                                     | . 8 |
| 5. | G    | Setting | started                                                           | . 9 |
|    | 5.1. | Co      | ntents of EDM1CFIMX6S10START                                      | . 9 |
|    | 5.2. | Co      | ntents of EDM1CFIMX6S10BWSTART                                    | . 9 |
|    | 5.3. | Co      | ntents of EDM1CFIMX6U10START                                      | 10  |
|    | 5.4. | Co      | ntents of EDM1CFIMX6U10BWSTART                                    | 10  |
|    | 5.5. | Co      | ntents of EDM1CFIMX6D10START                                      | 11  |
|    | 5.6. | Co      | ntents of EDM1CFIMX6D10BWSTART                                    | 12  |
|    | 5.7. | Co      | ntents of EDM1CFIMX6Q10START                                      | 13  |
|    | 5.8. | Co      | ntents of EDM1CFIMX6Q10BWSTART                                    | 14  |
|    | 5.9. | Qu      | ick Start Guide                                                   | 15  |
|    | 5.10 | ). E    | Block diagram                                                     | 20  |
|    | 5.12 | 2. E    | EDM1-CF-IMX6 System on module overview                            | 21  |
| 6. | S    | oftware | e                                                                 | 22  |
|    | 6.1. | Cre     | eate a rescue SD-card with the factory default software           | 22  |
|    | 6.2. | Cre     | eate a rescue SD-card on a computer                               | 23  |
|    | 6    | .2.1.   | Create the SD-card with the rescue image in a Windows environment | 23  |
|    | 6    | .2.2.   | Create the SD-card with the rescue image in a Linux environment   | 25  |
|    | 6    | .2.3.   | Create the SD-card with command line in a Linux environment.      | 26  |
|    | 6.3. | Ins     | talling the rescue image on the carrier board with the SD-card    | 27  |
|    | 6.4. | Fac     | ctory Default Home Screen                                         | 28  |
|    | 6.5. | Cre     | eate a SD-card with a downloaded image from the website           | 29  |
| 7. | A    | ndroid  | - NDK sample application                                          | 30  |
|    | 7.1. | GP      |                                                                   | 31  |
|    | 7.2. | Sei     | rial Port APP                                                     | 32  |
|    | 7.3. | CA      | N BUS APP                                                         | 34  |
|    | 7.4. | Pro     | ovide Feedback and Report Problems                                | 35  |
| 8. | С    | connect | tors - Pin out                                                    | 36  |
|    | 8.1. | ED      | M Connector                                                       | 36  |
|    | 8.2. | Ca      | mera1 connector                                                   | 47  |
|    | 8.3. | Op      | tional Power Connector                                            | 48  |

| 8.4.  | JTAG Connector             | 49 |
|-------|----------------------------|----|
| 8.5.  | Antenna1 Connector         | 50 |
| 8.6.  | EDM-MNF-BOOT PCB           | 51 |
| 6.2.4 | 4. Additional Boot options | 52 |
| 8.7.  | Mechanical Dimensions      | 54 |

# 2. Revision

| Revision | Date       | Description                                                                        | Created by |
|----------|------------|------------------------------------------------------------------------------------|------------|
| 0.90     | 16/09/2013 | Preliminary Release                                                                | TechNexion |
| 0.91     | 26/09/2013 | Add contents of the different available start kits. Adjust layout and corrections. | TechNexion |
|          |            |                                                                                    |            |
|          |            |                                                                                    |            |
|          |            |                                                                                    |            |
|          |            |                                                                                    |            |
|          |            |                                                                                    |            |

# 3. Care and maintenance

### 3.1. General

Your device is a product of superior design and craftsmanship and should be treated with care. The following suggestions will help you.

- Keep the device dry. Precipitation, humidity, and all types of liquids or moisture can contain minerals that will corrode electronic circuits. If your device does get wet, allow it to dry completely.
- Do not use or store the device in dusty, dirty areas. Its moving parts and electronic components can be damaged.
- Do not store the device in hot areas. High temperatures can shorten the life of electronic devices, damage batteries, and warp or melt certain plastics.
- Do not store the device in cold areas. When the device returns to its normal temperature, moisture can form inside the device and damage electronic circuit boards.
- Do not attempt to open the device.
- Do not drop, knock, or shake the device. Rough handling can break internal circuit boards and fine mechanics.
- Do not use harsh chemicals, cleaning solvents, or strong detergents to clean the device.
- Do not paint the device. Paint can clog the moving parts and prevent proper operation.
- Unauthorized modifications or attachments could damage the device and may violate regulations governing radio devices.

These suggestions apply equally to your device, battery, charger, or any enhancement. If any device is not working properly, take it to the nearest authorized service facility for service.

### 3.2. Regulatory information

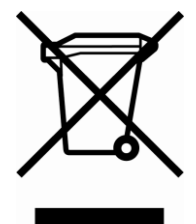

Disposal of Waste Equipment by Users in Private Household in the European Union This symbol on the product or on its packaging indicates that this product must not be disposed of with your other household waste. Instead, it is your responsibility to dispose of your waste equipment by handing it over to a designated collection point for the recycling of waste electrical and electronic equipment. The separate collection and recycling of your waste equipment at the time of disposal will help to conserve natural resources and ensure that it is recycled in a manner that protects human health and the environment. For more information about where you can drop off your waste equipment for recycling, please

contact your local city office, your household waste disposal service or the shop where you purchased the product.

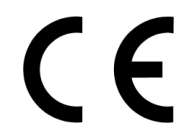

We hereby declare that the product is in compliance with the essential requirements and other relevant provisions of European Directive 1999/5/EC (radio equipment and telecommunications terminal equipment Directive).

TechNexion Ltd.

17F-1 No. 16 Jian Ba Road Chung Ho City, 23511, Taipei, Taiwan R.O.C. Phone :+886-2-8227 3585 Fax :+886-2-8227 3590

#### The Compliance of RoHS /REACH

We warrant that all the materials, products and components which provided by TechNexion to customer comply according directive EU RoHS (2002/95/EC), RoHS II amendment, REACH (1907/2006/ED) SVHC and Annex 17, JIG-101, as follows:

Cadmium (Cd) Lead (Pb) Mercury (Hg) Hexavalent Chromium (Cr6) PBB PBDE (include DecaBDE) : Under 100ppm : Under 1000ppm : Under 1000ppm : Under 1000ppm : Under 1000ppm : Under 1000ppm

#### **RoHS Compliance Statement**

We are aware of above directive and our product can meet the specification requirements above.

| 形成  | <u>711火</u>  | 重用:     | No I |  |
|-----|--------------|---------|------|--|
| 00  | 能-           | 時能      | 20   |  |
| A A | 贡人:          | 除林日     | 4 W  |  |
| 1   | EL:02-<br>台北 | 8227350 | 35   |  |

Company Stamp

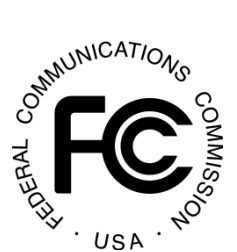

Federal Communications Commission (FCC) Unintentional emitter per FCC Part 15 This device has been tested and found to comply with the limits for a Class B digital device, pursuant to Part 15 of the FCC rules. These limits are designed to provide reasonable protection against harmful interference in a residential installation. This equipment generates, uses, and can radiate radio frequency energy and, if not installed and used in accordance with the instructions, may cause harmful interference to radio or television reception. However, there is no guarantee that interference will not occur in a

particular installation. If this equipment does cause interference to radio and television reception, which can be determined by turning the equipment off and on, the user is encouraged to try to correct the interference by one or more of the following measures:

- Reorient or relocate the receiving antenna
- Increase the separation between the equipment and receiver
- Connect the equipment to an outlet on a different circuit from that to which the receiver is connected
- Consult the dealer or an experienced radio/TV technician for help.

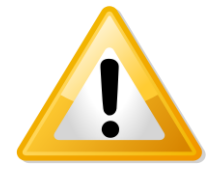

WARNING! To reduce the possibility of heat-related injuries or of overheating the computer, do not place the computer directly on your lap or obstruct the computer air vents. Use the computer only on a hard, flat surface. Do not allow another hard surface, such as an adjoining optional printer, or a soft surface, such as pillows or rugs or clothing, to block airflow. Also, do not allow the AC adapter to contact the skin or a soft surface, such as pillows or rugs or clothing, during operation. The computer and the AC adapter

comply with the user-accessible surface temperature limits defined by the International Standard for Safety of Information Technology Equipment (IEC 60950).

# 4. Introduction

The EDM1-CF-i.MX6 is a system on module based on the EDM-standard.

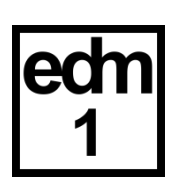

| Power |       |     | TTL  |      | GPM        | c                       | I2S<br>2 <sup>nd</sup> | SPDIF       | CANBus     | 60 | SPI | UART<br>x2 | Buttons                | RSVD   |     |
|-------|-------|-----|------|------|------------|-------------------------|------------------------|-------------|------------|----|-----|------------|------------------------|--------|-----|
|       | 5 VDC | LAN | LVDS | HDMI | PCle<br>x1 | SATA<br>1 <sup>st</sup> | USB<br>OTG             | USB<br>Host | 12S<br>1** | x2 | 30  | x2         | I <sup>2</sup> C<br>x2 | + GPIO | RTC |

#### Figure 1: supported functions on the EDM1-FAIRY Carrier Board

The EDM modules are typically being used as building blocks for portable and stationary embedded systems. The core CPU and support circuits, including DRAM, booth flash, power sequencing, CPU power supplies, Gigabit Ethernet and display interfaces are concentrated on the module. The modules are used with application specific carrier boards that implement other features such as audio CODECs, touch controllers, sensors and etcetera.

The modular approach offered by the EDM standard gives your project scalability, fast time to market and upgradability while reducing engineering risk and maintain a competitive total cost of ownership.

The SOM and its carrier board come in different versions, the user's guide is meant as a general guide for all these versions. Pictures and details of the device can differ from the actual purchased product. All specifications are subject to change without notice.

Visit our website (<u>www.technexion.com</u>) for more details, to download this user guide or to see other information.

## 4.1. CPU Differences

Support of certain interfaces depend on the System on Module that is used in combination with the Carrier Board. Figure 2 for example shows that SATA is only supported on the i.MX6 Dual and Quad System on Modules.

#### Red indicates change from column to the left

# i.MX6Solo

- Single ARM Cortex-A9 up to 1.0 GHz
- 512 KB L2 cache, Neon, VFPvd16 Trustzone
- 3D graphics with one shader
- 2D graphics
- 32-bit DDR3 and LPDDR2 at 400 MHz
- Integrated **EPD** controller
- HDMIv1.4 controller plus PHY
- LVDS controller plus PHY
- PCle controller plus PHY
- MLB and FlexCan controllers

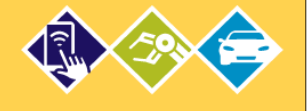

 Dual ARM Cortex-A9 up to 1.0 GHz

i.MX6DualLite

- 512 KB L2 cache, Neon, VFPvd16 Trustzone
- 3D graphics with one shader
- 2D graphics
- 64-bit DDR3 and 2-channel 32-bit LPDDR2 at 400 MHz
- Integrated **EPD** controller
- HDMIv1.4 controller plus PHY
- LVDS controller plus PHY
- PCIe controller plus PHY
- MLB and FlexCan controllers

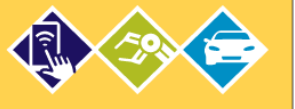

# i.MX6Dual

- Dual ARM Cortex-A9 up to 1.2 GHz
- 1 MB L2 cache. Neon, VFPvd16 Trustzone
- 3D graphics with four shaders
- Two 2D graphics engines
- 64-bit DDR3 and 2-channel 32-bit LPDDR2 at 533 MHz
- Integrated SATA-II
- HDMIv1.4 controller plus PHY
- LVDS controller plus PHY
- PCIe controller plus PHY
- MLB and FlexCan controllers

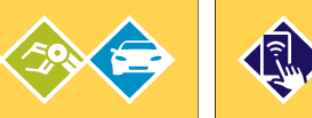

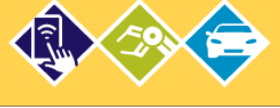

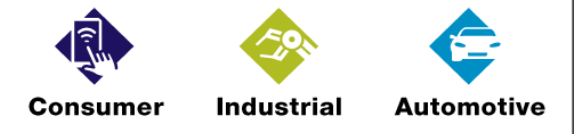

Figure 2: Differences in specifications and interfaces between CPUs

# i.MX6Quad

- Quad ARM Cortex-A9 up to 1.2 GHz
- 1 MB L2 cache, Neon, VFPvd16 Trustzone
- 3D graphics with four shaders
- Two 2D graphics engines
- 64-bit DDR3 and 2-channel 32-bit LPDDR2 at 533 MHz
- Integrated SATA-II
- HDMIv1.4 controller plus PHY
- LVDS controller plus PHY
- PCle controller plus PHY
- MLB and FlexCan controllers

# 5. Getting started

5.1. Contents of EDM1CFIMX6S10START

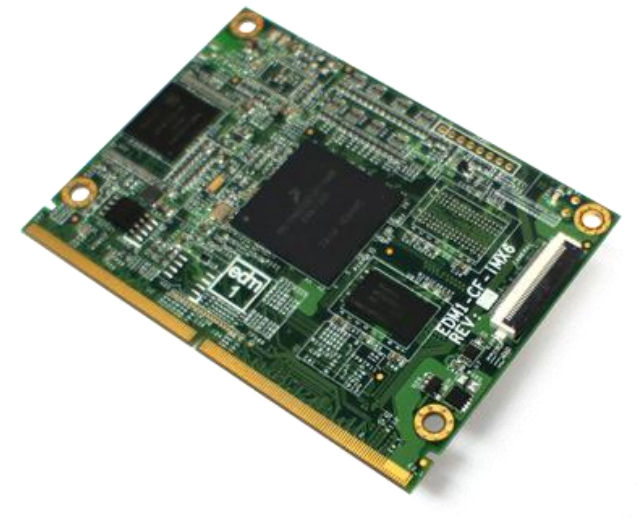

Figure 3: Contents of EDM1CFIMX6S10START

| Item                                    | description              | details                                              |  |
|-----------------------------------------|--------------------------|------------------------------------------------------|--|
| 1                                       | EDM1CFIMX6S10R512NI4GL2C | EDM Compact Type 1 Freescale i.MX6 Solo 1Ghz + 512MB |  |
| 1                                       | System on Module         | RAM + 4GB iNAND + Gigabit LAN + 2 CAN                |  |
| Table 1: Contents of EDM1CEIMX6S10START |                          |                                                      |  |

: Contents of EDM1CFIMX6S10START

## 5.2. Contents of EDM1CFIMX6S10BWSTART

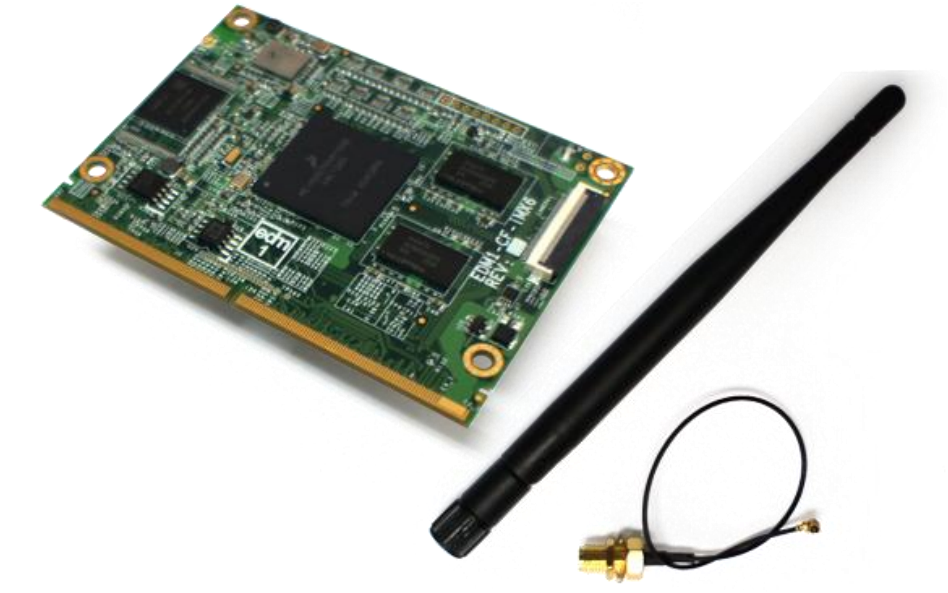

#### Figure 4: Contents of EDM1CFIMX6S10BWSTART

| Item | description                                    | details                                                                                                    |
|------|------------------------------------------------|----------------------------------------------------------------------------------------------------|
| 1    | EDM1CFIMX6S10R512NI4GBWL2C<br>System on Module | EDM Compact Type 1 Freescale i.MX6 Solo 1Ghz + 512MB<br>RAM + 4GB iNAND + Gigabit LAN + 2 CAN + 802.11bgn +<br>Bluetooth 4.0 |
| 2    | EDMANTP150A138045D2450BK                       | 4.5 dB, 2.4/5 GHz, black color antenna.<br>U.FL to SMA patch cable                                                           |

Table 2: Contents of EDM1CFIMX6S10BWSTART

# 5.3. Contents of EDM1CFIMX6U10START

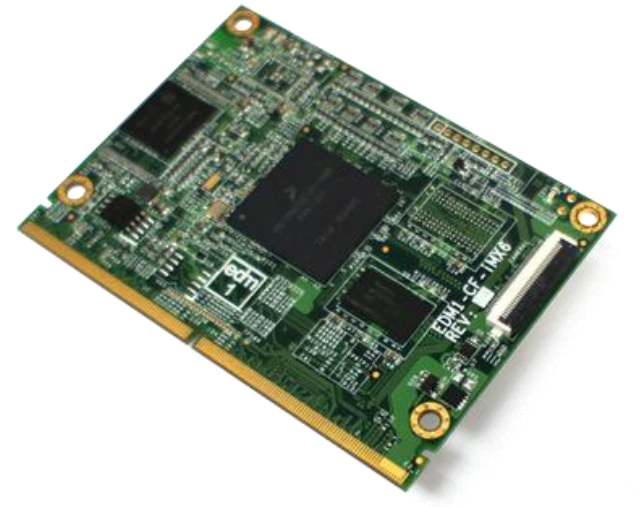

#### Figure 5: Contents of EDM1CFIMX6U10START

| Item                                    | description              | details                                                |  |  |
|-----------------------------------------|--------------------------|--------------------------------------------------------|--|--|
| 1                                       | EDM1CFIMX6U10R1GBNI4GL2C | EDM Compact Type 1 Freescale i.MX6 DualLite 1Ghz + 1GB |  |  |
|                                         | System on Module         | RAM + 4GB iNAND + Gigabit LAN + 2 CAN                  |  |  |
| Table 3: Contents of EDM1CFIMX6U10START |                          |                                                        |  |  |

# 5.4. Contents of EDM1CFIMX6U10BWSTART

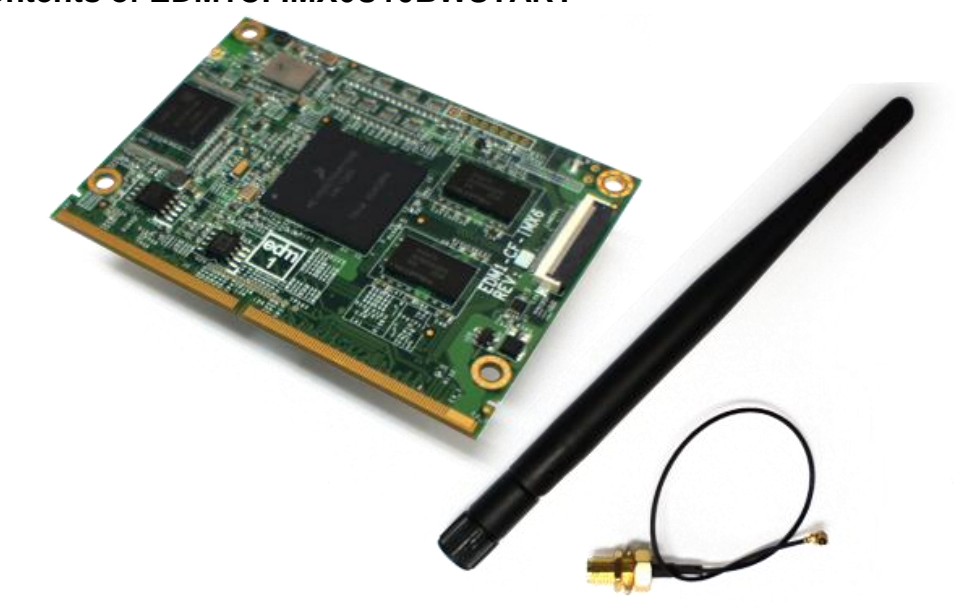

#### Figure 6: Contents of EDM1CFIMX6U10BWSTART

| Item | description                     | details                                            |  |  |
|------|---------------------------------|----------------------------------------------------|--|--|
|      |                                 | EDM Compact Type 1 Freescale i.MX6 DualLite 1Ghz + |  |  |
| 1    | EDIVITORIVIAOUTORIGDINI4GBVVL2C | 1GB RAM + 4GB iNAND + Gigabit LAN + 2 CAN +        |  |  |
|      | System on Module                | 802.11bgn + Bluetooth 4.0                          |  |  |
| 2    |                                 | 4.5 dB, 2.4/5 GHz, black color antenna.            |  |  |
|      | EDMANTP150A136045D2450BK        | U.FL to SMA patch cable                            |  |  |
| -    |                                 |                                                    |  |  |

Table 4: Contents of EDM1CFIMX6U10BWSTART

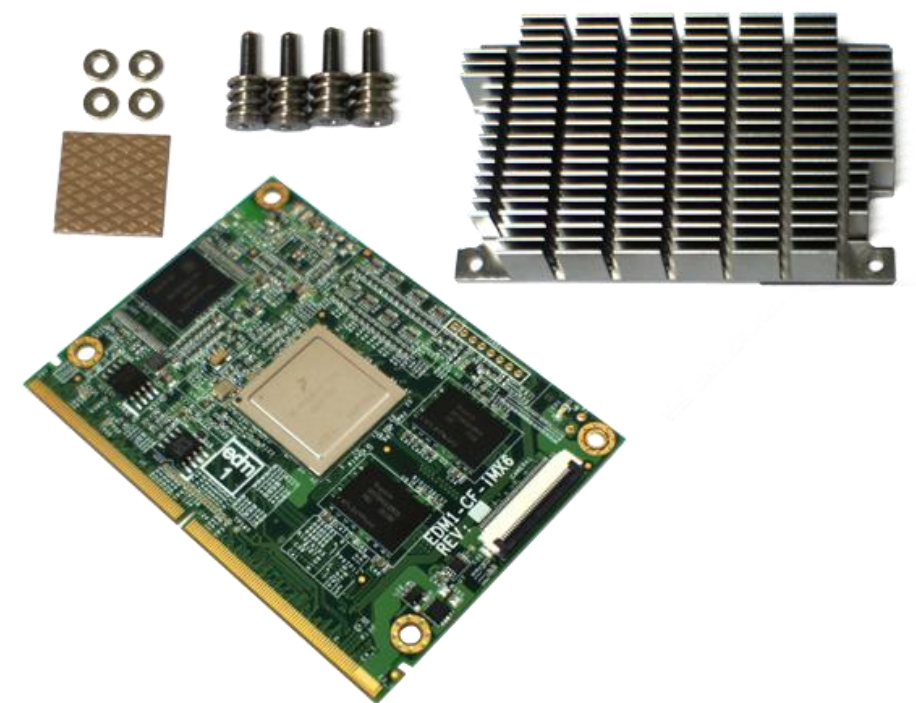

## 5.5. Contents of EDM1CFIMX6D10START

Figure 7: Contents of EDM1CFIMX6D10START

| Item | description               | details                                             |
|------|---------------------------|-----------------------------------------------------|
| 1    | EDM1CFIMX6D10R1GBNI4GLS2C | EDM Compact Type 1 Freescale i.MX6 Dual 1Ghz + 1GB  |
| 1    | System on Module          | RAM + 4GB iNAND + Gigabit LAN + 2 CAN + SATA        |
|      |                           | EDM Compact 12 mm passive heatsink + mylar          |
|      | EDMHSCP12200501           | 4 screws                                            |
| 2    |                           | 4 washers                                           |
|      |                           | 20*20 mm thermopad with 0.5 mm thickness for Lidded |
|      |                           | Freescale CPUs                                      |

Table 5: Contents of EDM1CFIMX6D10START

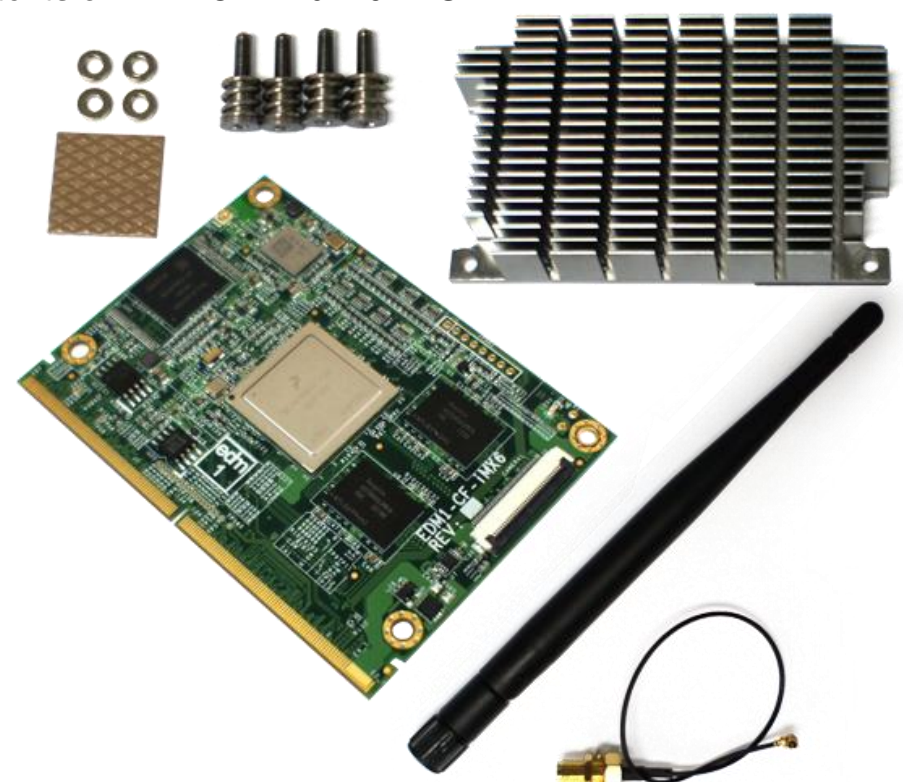

# 5.6. Contents of EDM1CFIMX6D10BWSTART

### Figure 8: Contents of EDM1CFIMX6D10BWSTART

| Item | description                                     | details                                                                                                    |
|------|-------------------------------------------------|----------------------------------------------------------------------------------------------------|
| 1    | EDM1CFIMX6D10R1GBNI4GBWLS2C<br>System on Module | EDM Compact Type 1 Freescale i.MX6 Dual 1Ghz + 1GB<br>RAM + 4GB iNAND + Gigabit LAN + 2 CAN + SATA +<br>802.11bgn + Bluetooth 4.0 |
|      |                                                 | EDM Compact 12 mm passive heatsink + mylar                                                                                        |
|      | EDMHSCP12200501                                 | 4 screws                                                                                                    |
| 2    |                                                 | 4 washers                                                                                                    |
|      |                                                 | 20*20 mm thermopad with 0.5 mm thickness for Lidded                                                                               |
|      |                                                 | Freescale CPUs                                                                                                    |
| 3    |                                                 | 4.5 dB, 2.4/5 GHz, black color antenna.                                                                                           |
| 3    | EDWANTF 130A130043D2430BR                       | U.FL to SMA patch cable                                                                                                    |

Table 6: Contents of EDM1CFIMX6D10BWSTART

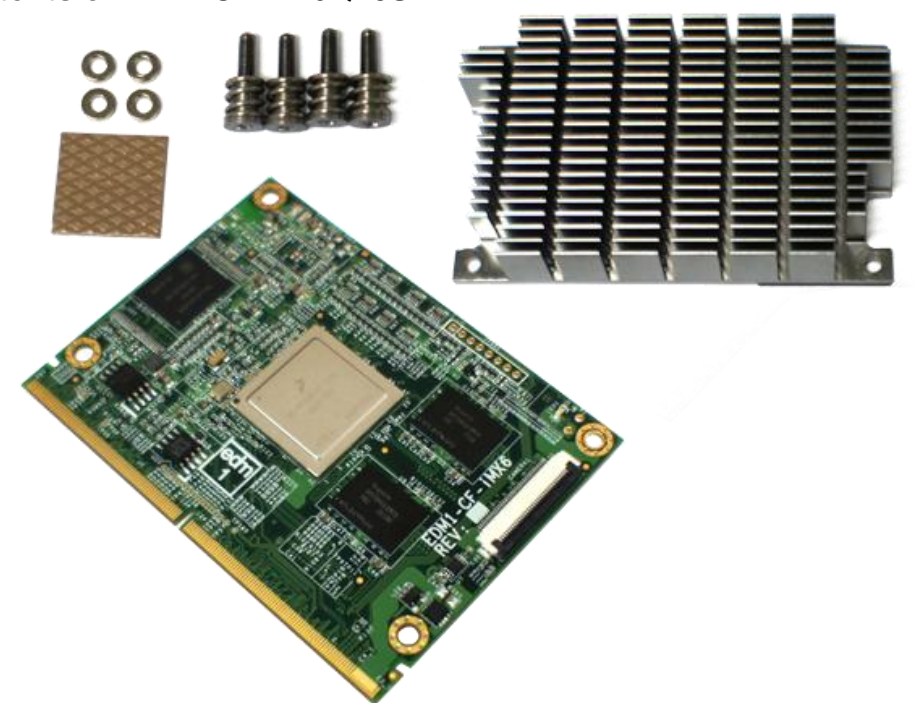

# 5.7. Contents of EDM1CFIMX6Q10START

Figure 9: Contents of EDM1CFIMX6Q10START

| Item | description               | details                                             |
|------|---------------------------|-----------------------------------------------------|
| 4    | EDM1CFIMX6Q10R2GBNI4GLS2C | EDM Compact Type 1 Freescale i.MX6 Quad 1Ghz + 2GB  |
| 1    | System on Module          | RAM + 4GB iNAND + Gigabit LAN + 2 CAN + SATA        |
|      |                           | EDM Compact 12 mm passive heatsink + mylar          |
|      | EDMHSCP12200501           | 4 screws                                            |
| 2    |                           | 4 washers                                           |
|      |                           | 20*20 mm thermopad with 0.5 mm thickness for Lidded |
|      |                           | Freescale CPUs                                      |

Table 7: Contents of EDM1CFIMX6Q10START

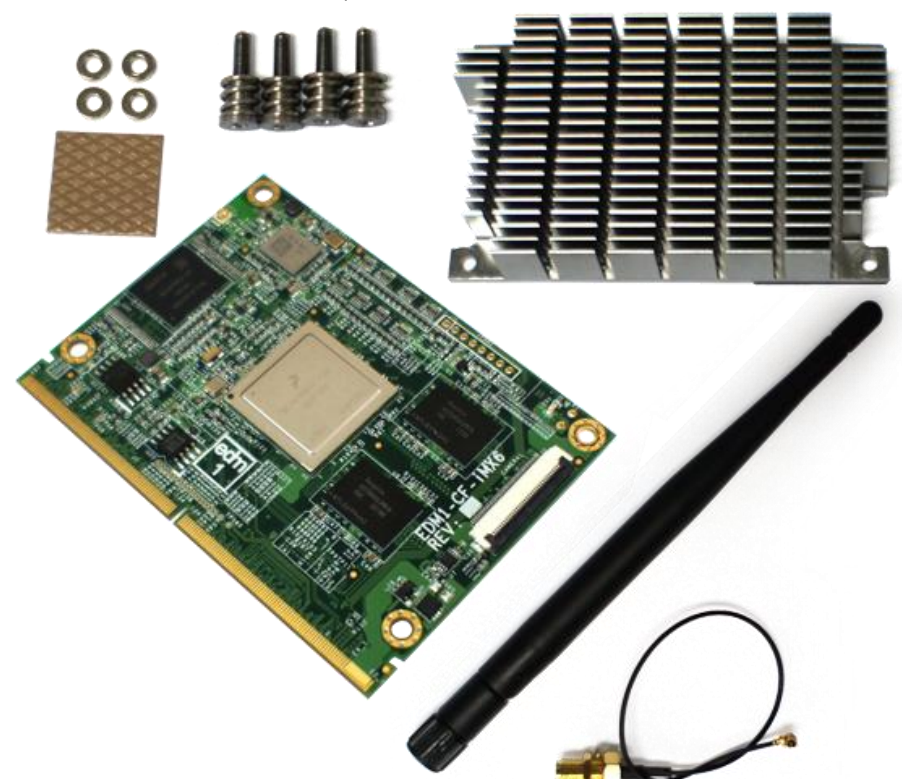

# 5.8. Contents of EDM1CFIMX6Q10BWSTART

### Figure 10: Contents of EDM1CFIMX6Q10BWSTART

| ltem | description                                     | details                                                                                                    |
|------|-------------------------------------------------|----------------------------------------------------------------------------------------------------|
| 1    | EDM1CFIMX6Q10R2GBNI4GBWLS2C<br>System on Module | EDM Compact Type 1 Freescale i.MX6 Quad 1Ghz + 2GB<br>RAM + 4GB iNAND + Gigabit LAN + 2 CAN + SATA +<br>802.11bgn + Bluetooth 4.0 |
|      | EDMHSCP12200501                                 | EDM Compact 12 mm passive heatsink + mylar                                                                                        |
|      |                                                 | 4 screws                                                                                                    |
| 2    |                                                 | 4 washers                                                                                                    |
|      |                                                 | 20*20 mm thermopad with 0.5 mm thickness for Lidded                                                                               |
|      |                                                 | Freescale CPUs                                                                                                    |
| 3    |                                                 | 4.5 dB, 2.4/5 GHz, black color antenna.                                                                                           |
| 5    | EDMANTE 130A130043D2430BR                       | U.FL to SMA patch cable                                                                                                    |

Table 8: Contents of EDM1CFIMX6Q10BWSTART

## 5.9. Quick Start Guide

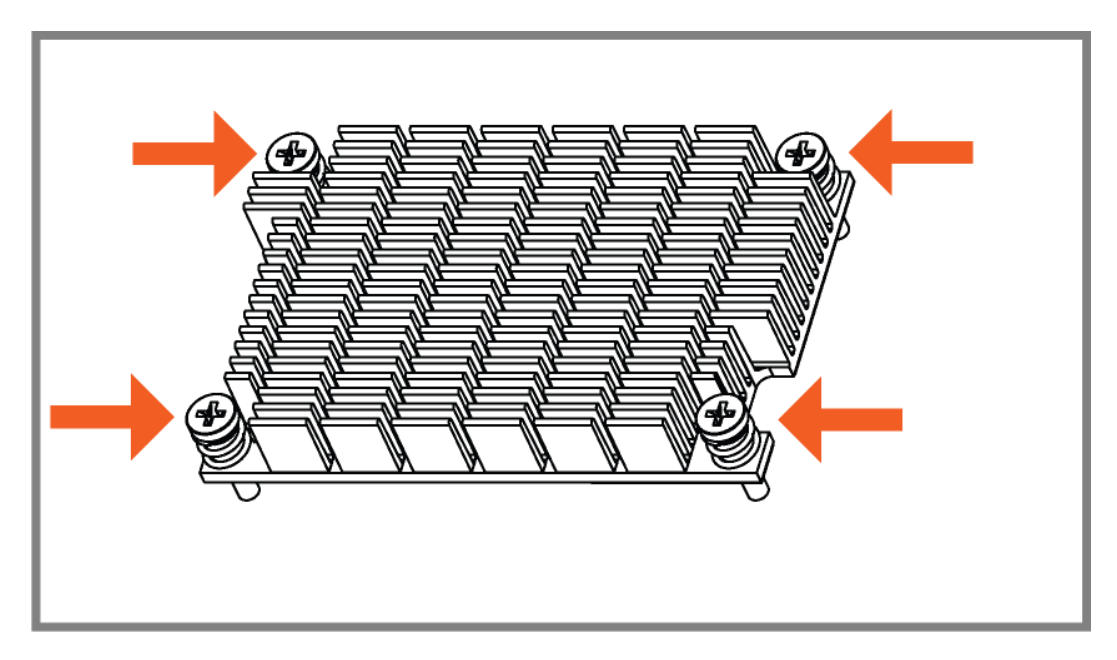

#### Figure 11: Step 1 - Insert the screws

Insert the screws (with springs), in the four corner holes of the heat sink. (Skip to step 5, if the module does not require a heat sink).

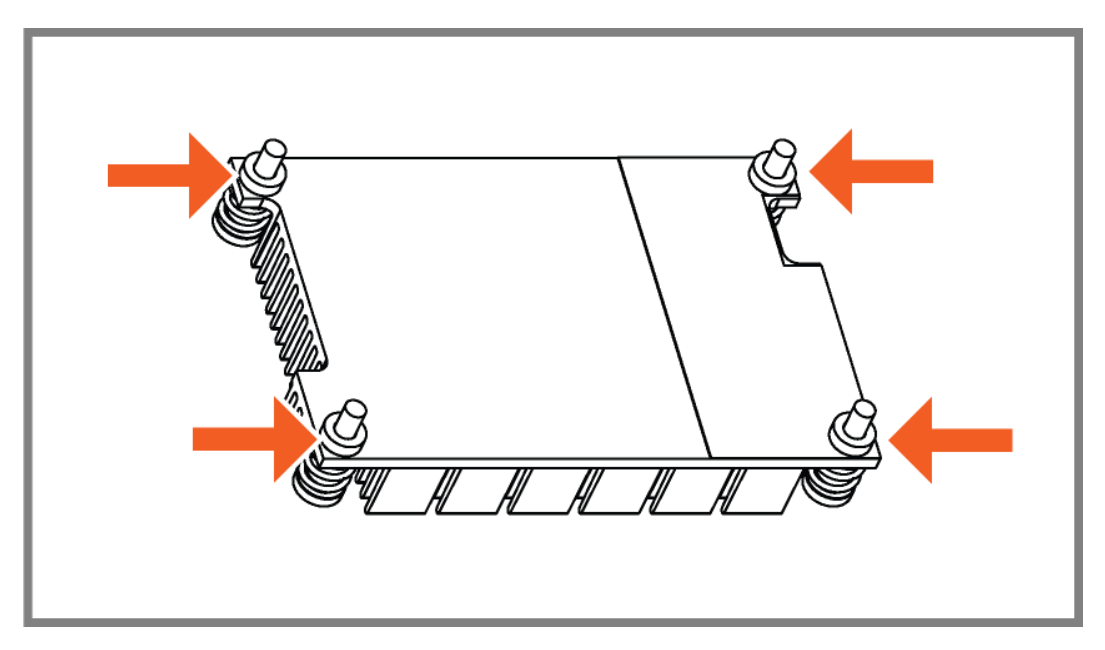

#### Figure 12: Step 2 - Mount the washers

Turn the assembly upside down. Mount the four washers on the screws.

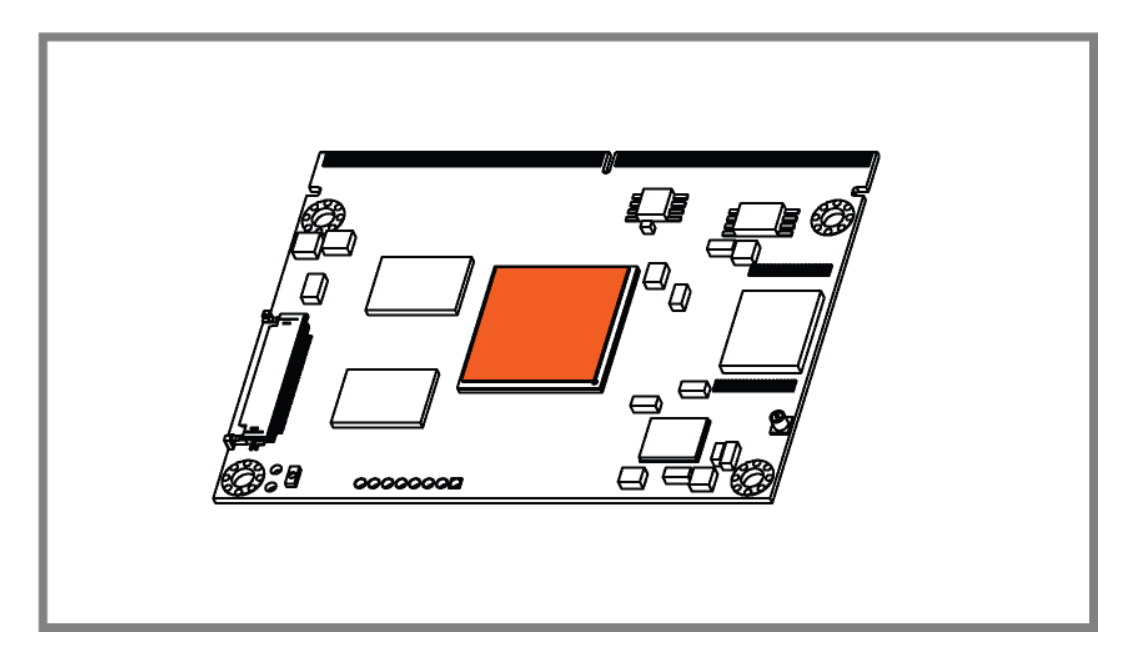

Figure 13: Step3 - Place the thermopad (on the processor)

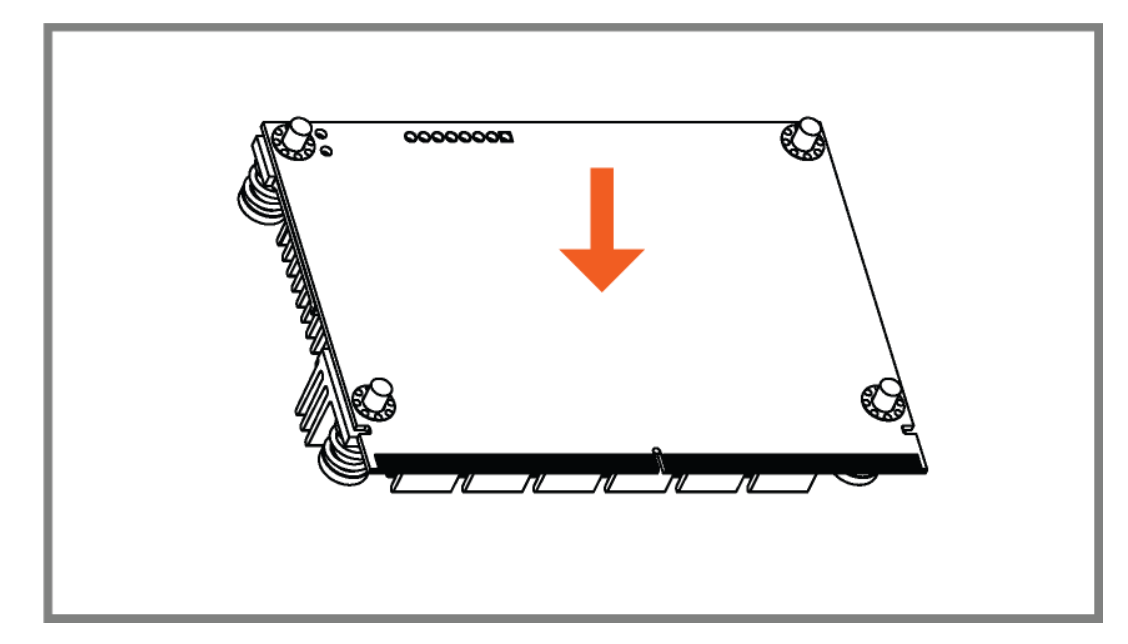

Figure 14: Step4 - Place the module on the heat sink, and turn the assembly around.

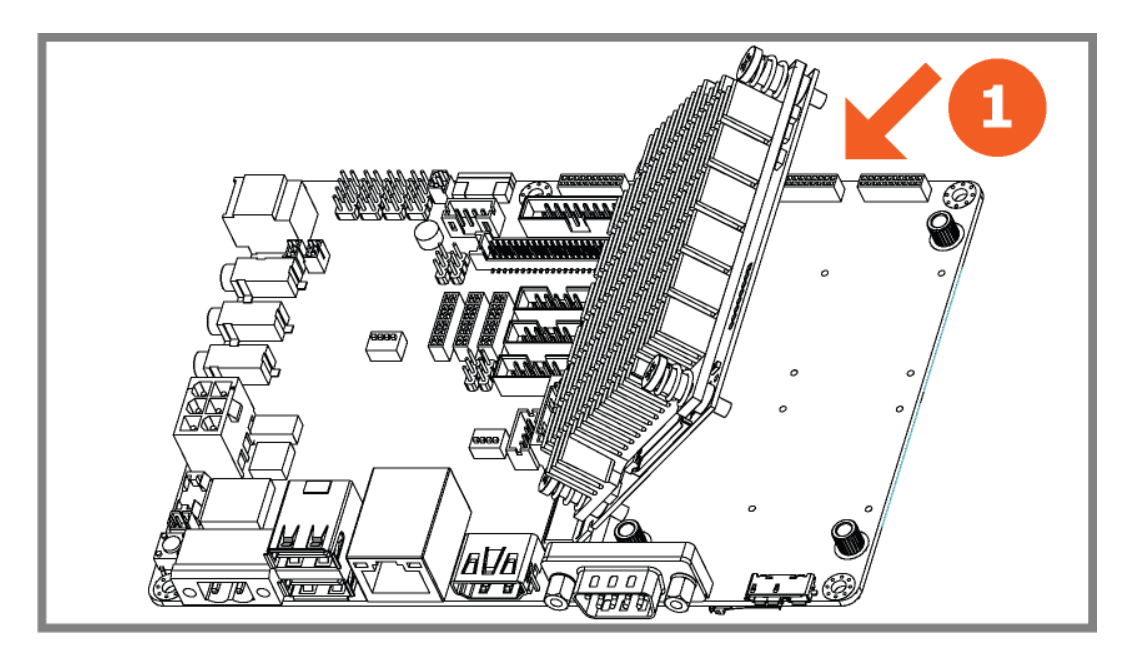

Figure 15: Step5 - Insert the module in the carrier board

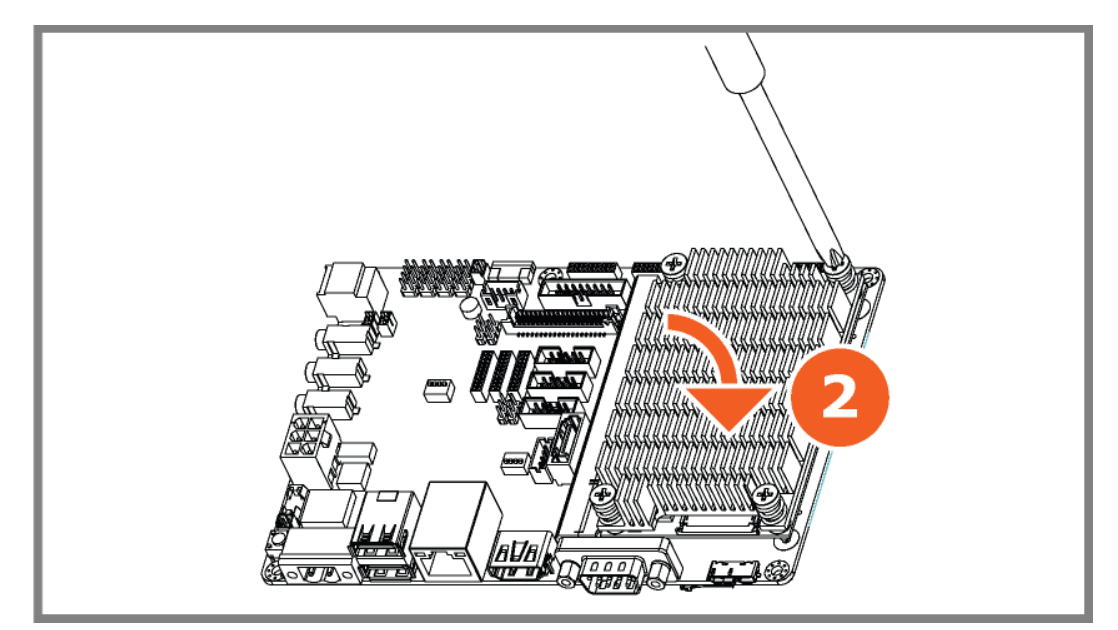

Figure 16: Step6 - Press the module down and fasten the screws

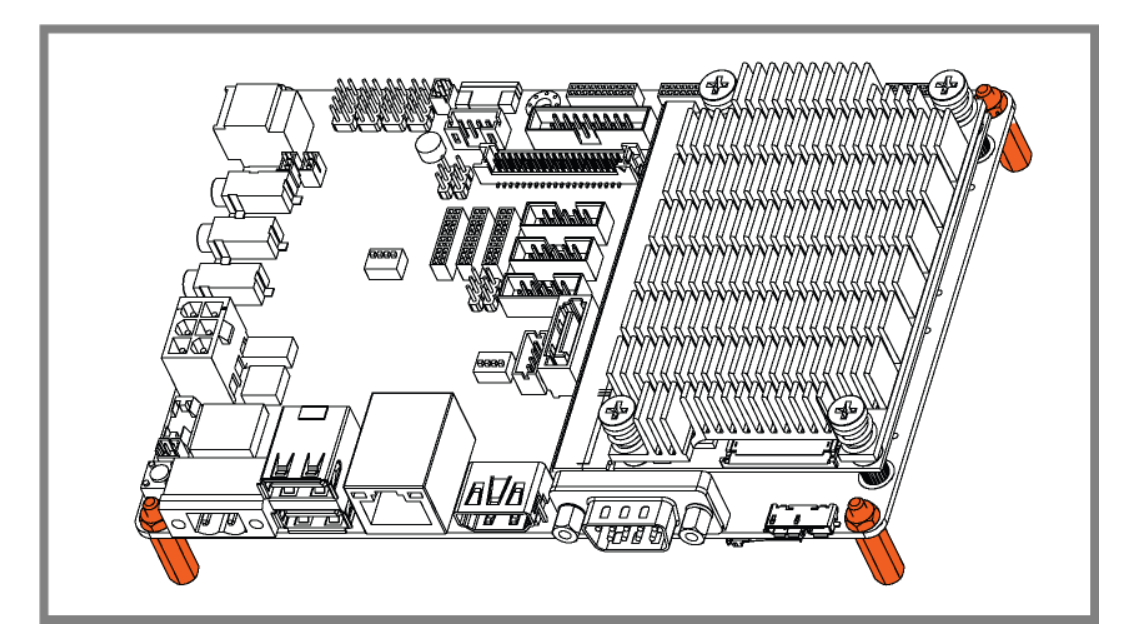

Figure 17: Step7 - Mount the 4 standoffs in the corner holes of the carrier board

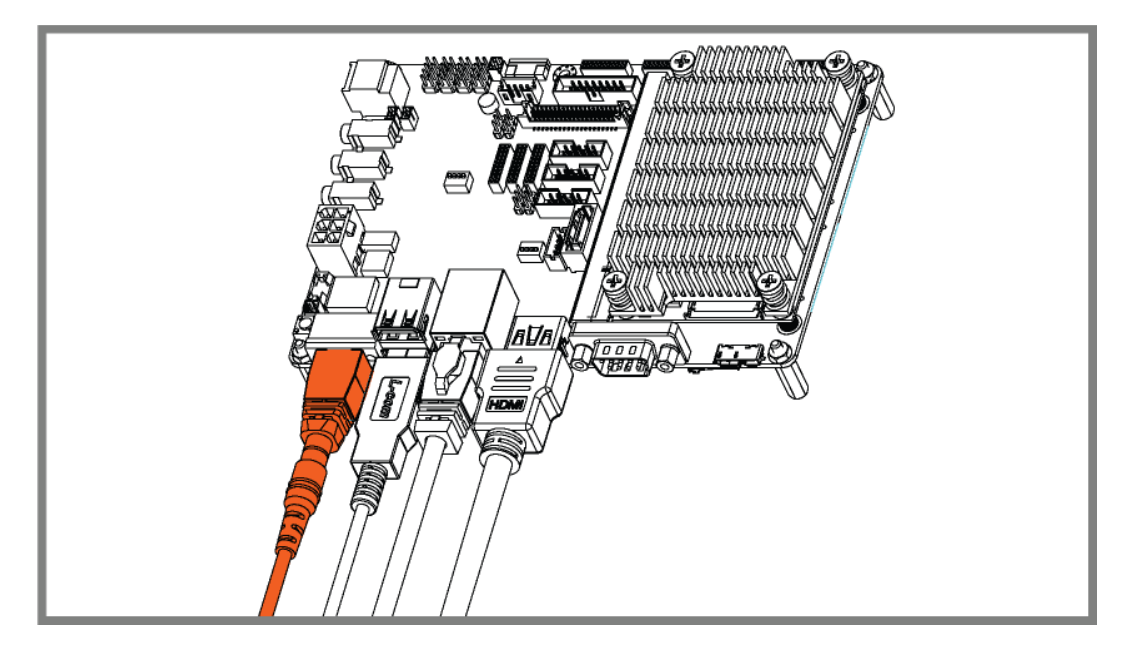

Figure 18: Step8 - Insert the cables

Insert a good HDMI cable to connect a HDMI monitor. A USB-mouse and a LAN cable. After this insert the power adapter with the small converter, the unit will start booting up.

| TechNe               | <b>TechNexion</b> |               |  |  |  |  |  |
|----------------------|-------------------|---------------|--|--|--|--|--|
| Ubuntu 12.04         | Android 4.2.2     | Rescue card   |  |  |  |  |  |
| yocto -<br>Yocto 1.4 |                   |               |  |  |  |  |  |
|                      |                   | <b>□</b> √196 |  |  |  |  |  |

#### Figure 19: Step9 - Factory Default screen

The module is pre-installed with factory default software, offering a selection of operating systems. When a choice is made; a step-by-step process will start. Patience is required, it can take up to 30 minutes to complete the process with a good internet connection.

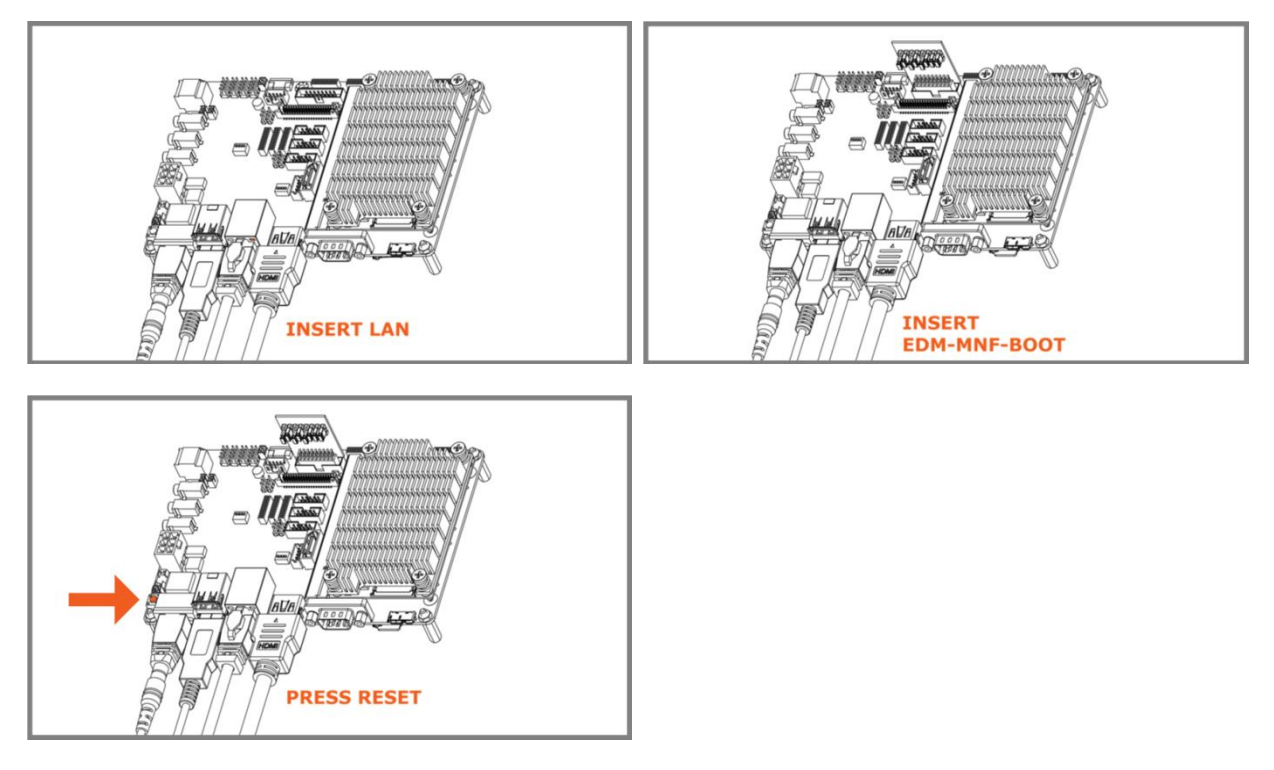

#### Figure 20: During installation

During the installation of the software several on-screen-instructions can appear, of which some require some action. Follow the onscreen instructions to complete the installation.

# 5.10. Block diagram

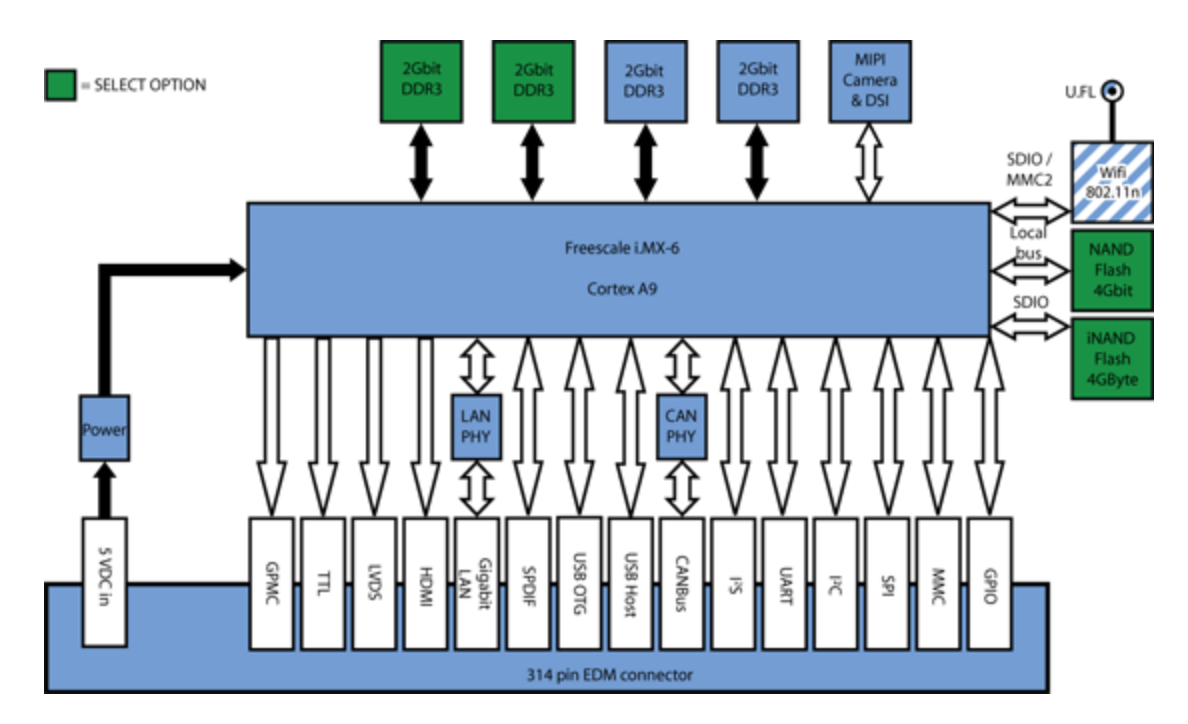

Figure 21: Block diagram of the EDM1-CF-IMX6 System on Module

# 5.12. EDM1-CF-IMX6 System on module overview

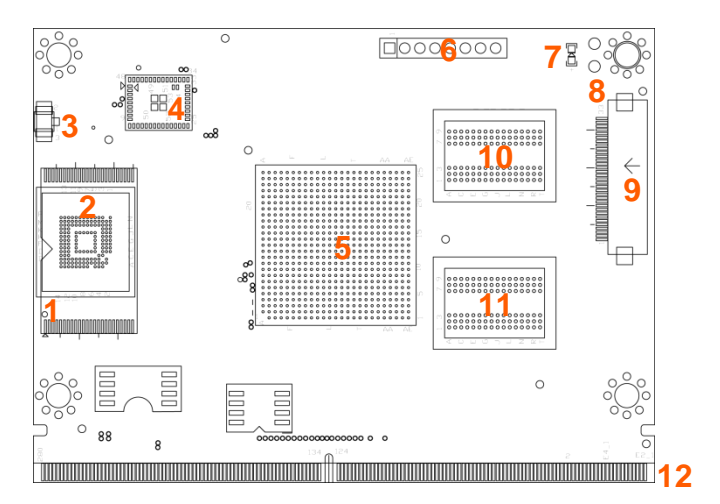

#### Figure 22: EDM1-CF-IMX6 top view

| Тор | o view                |    |                          |
|-----|-----------------------|----|--------------------------|
| #   | function              | #  | function                 |
| 1   | NANDFlash (co-layout) | 7  | Power LED                |
| 2   | iNAND (co-layout)     | 8  | Optional Power connector |
| 3   | Antenna connector     | 9  | Camera1 connector        |
| 4   | BCM 4330              | 10 | Memory Chip              |
| 5   | i.NX6 Processor       | 11 | Memory Chip              |
| 6   | JTAG connector        | 12 | EDM connector            |

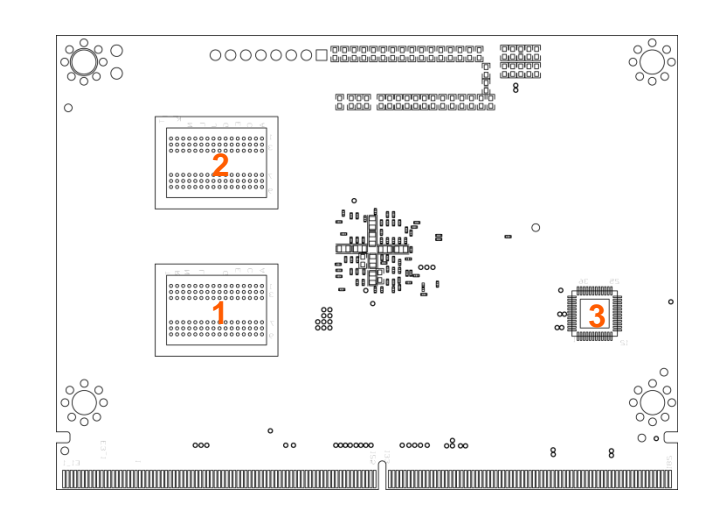

#### Figure 23: edm1-fairy bottom view

#### Bottom view

| # | function    | # | function                       |
|---|-------------|---|--------------------------------|
| 1 | Memory Chip | 3 | Atheros AR8031 Gigabit LAN PHY |
| 2 | Memory Chip |   |                                |

# 6. Software

### 6.1. Create a rescue SD-card with the factory default software

| TechNe       | xion          |   |                |
|--------------|---------------|---|----------------|
| Ubuntu 12.04 | Android 4.2.2 | R | escue card     |
| yocto        |               |   |                |
| Yocto 1.4    |               |   |                |
|              |               |   | <b>□</b> √1.06 |

#### Figure 24: the Factory Default screen Rescue card icon

Insert a SD-card into the carrier board and press the rescue card icon to create the rescue card-SD. This is the easiest way to create the card.

The Rescue Card is used to install the Factory Default screen. This is the easiest way to create the rescue card and allows you to always return to the default screen, in case something went wrong or in case you want to install another Operating system.

In case you forget to create the rescue card or lost it, it is possible to download the image from the TechNexion website and create the card. This procedure is described in the next chapter "Create a rescue SD-card on a computer".

#### 6.2. Create a rescue SD-card on a computer

This chapter describes how to install the rescue image (factory default screen) from a SD-card on your development kit.

#### 6.2.1.Create the SD-card with the rescue image in a Windows environment

After downloading the rescue-image for your carrier board; extract it on your Windows computer

| Compute                | rr ▶ Local Disk (C:) ▶ fairy-edm1-imx6-all- | rescue-installer.zip    |                 | •        | ← Gearch f | air 🔎 |
|------------------------|---------------------------------------------|-------------------------|-----------------|----------|------------|-------|
| Organize 🔻 Extract all | files                                       |                         |                 |          |            | 0     |
| ☆ Favorites            | Name                                        | Туре                    | Compressed size | Password | Size       | Ratio |
| 🧮 Desktop              | 🕑 fairy-edm1-imx6-all-rescue-install        | Disc Image File         | 97,934 KB       | No       | 138,636 KB | 30%   |
| 📙 Downloads            | ] win32diskimager.zip                       | Compressed (zipped) Fol | 5,469 KB        | No       | 5,469 KB   | 0%    |

Figure 25: Extracted files

| Content of the zip-file:                 | Explanation                               |
|------------------------------------------|-------------------------------------------|
| Win32diskimager                          | Utility to write the image on a SD-card   |
| Fairy-edm1-imx6-all-rescue-installer.img | Rescue image for EDM1-FAIRY carrier board |

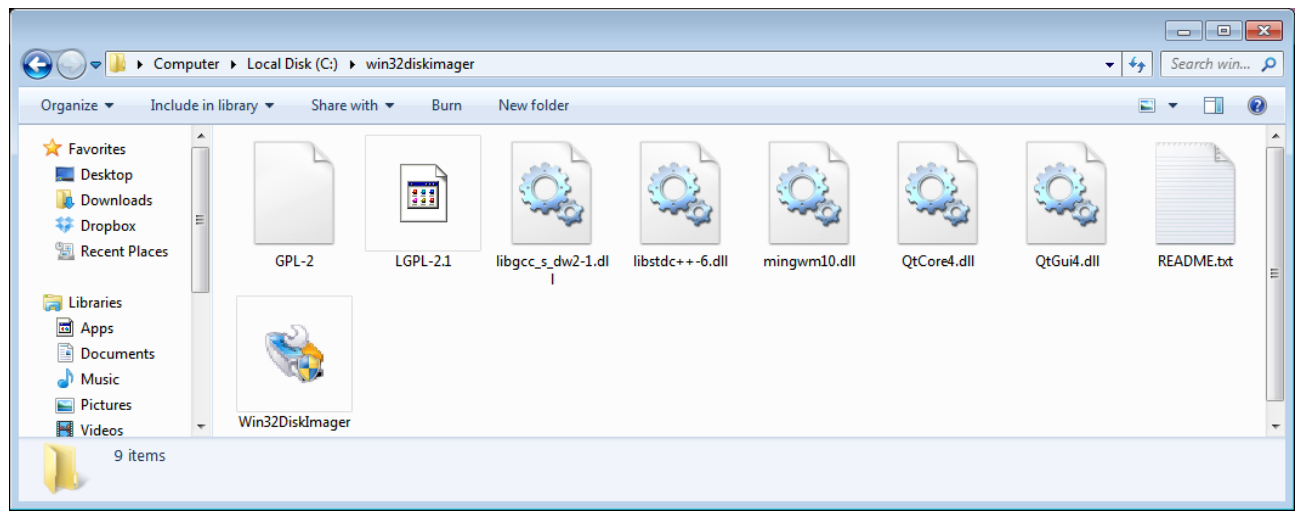

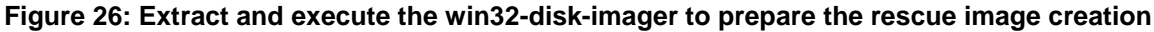

| Vin32 Disk Imager<br>Image File |                 | <b>-</b> | After inserting the SD-card select the |
|---------------------------------|-----------------|----------|----------------------------------------|
| MD5 Hash:                       |                 |          | SD-card as device                      |
|                                 |                 |          |                                        |
| Version: 0.7 Cancel Read Wri    | ite <b>Exit</b> |          |                                        |

Figure 27: Select the SD-card (in your computer) as device

|                                                                                                    |             |                                        |                   |                 |                     |            |           | 1  |
|----------------------------------------------------------------------------------------------------|-------------|----------------------------------------|-------------------|-----------------|---------------------|------------|-----------|----|
| Comput                                                                                                    | er 🕨 Loca   | al Disk (C:) 🕨 rescue-image            |                   |                 | •                   | <b>4</b> 7 | Search re | SC |
| Organize 🔻 🛛 Include in                                                                                                    | n library 🔻 | Share with 🔻 🛛 Burn New                | folder            |                 |                     |            | •         | (  |
| ☆ Favorites                                                                                                    | Name        | *                                      | Date modified     | Туре            | Size                |            |           |    |
| Marktop                                                                                                    | 🕑 fai       | iry-edm1-imx6-all-rescue-installer.img | 9/9/2013 10:49 AM | Disc Image File | 138,636 KB          |            |           |    |
| \rm Downloads                                                                                                    |             |                                        |                   | 2               |                     |            |           |    |
| 💝 Dropbox                                                                                                    |             |                                        |                   |                 |                     |            |           |    |
| 📃 Recent Places                                                                                                    | Í           | 🐝 Win32 Disk Imager                    |                   |                 |                     |            |           |    |
|                                                                                                    |             | Image File                             |                   | Device          |                     |            |           |    |
| 🥽 Libraries                                                                                                    |             |                                        |                   | 📄 [F:\] 🔻       |                     |            |           |    |
| 🖬 Apps                                                                                                    |             |                                        |                   |                 |                     |            |           |    |
| Documents                                                                                                    |             | MD5 Hash:                              |                   |                 |                     |            |           |    |
| J Music                                                                                                    |             | Progress                               |                   |                 |                     |            |           |    |
| Pictures                                                                                                    |             | in ogicas                              |                   |                 |                     |            |           |    |
| 🛃 Videos                                                                                                    |             |                                        | 10 1              |                 |                     |            |           |    |
|                                                                                                    |             | Version: 0.7 Cancel                    | Read Write        | Exit            |                     |            |           |    |
| 🖳 Computer                                                                                                    |             |                                        |                   | it.             |                     |            |           |    |
| Calcat a dialeirana                                                                                                    |             |                                        |                   |                 |                     |            |           |    |
| - Comput                                                                                                    | or bloc     | al Disk (Cr) by ressue image           |                   | - 4             | Course room         |            |           |    |
| Comput                                                                                                    | er 🖡 Loca   | arbisk (C:) 🖡 rescue-image             |                   | •   Y           | Searchitesc         | ue-inag    | je        |    |
| Organize 🔻 New fold                                                                                                    | ler         |                                        |                   |                 |                     | :==        | -         |    |
| ☆ Favorites                                                                                                    | Name        |                                        | Date modified     | Туре            | Size                |            |           |    |
| Contraction Desktop                                                                                                    | 🙆 fai       | iry-edm1-imx6-all-rescue-installer.img | 9/9/2013 10:49 AM | Disc Image File | 138,636 KB          |            |           |    |
| bownloads                                                                                                    | _           |                                        |                   | -               |                     |            |           |    |
| 💝 Dropbox                                                                                                    |             |                                        |                   |                 |                     |            |           |    |
|                                                                                                    |             |                                        |                   |                 |                     |            |           |    |
| 🖳 Recent Places                                                                                                    |             |                                        |                   |                 |                     |            |           |    |
| E Recent Places                                                                                                    |             |                                        |                   |                 |                     |            |           |    |
| Recent Places Libraries                                                                                                    |             |                                        |                   |                 |                     |            |           |    |
| Eibraries                                                                                                    |             |                                        |                   |                 |                     |            |           |    |
| <ul> <li>Recent Places</li> <li>Libraries</li> <li>Apps</li> <li>Documents</li> </ul>                                                                                                    |             |                                        |                   |                 |                     |            |           |    |
| <ul> <li>Recent Places</li> <li>Libraries</li> <li>Apps</li> <li>Documents</li> <li>Music</li> </ul>                                                                                                    |             |                                        |                   |                 |                     |            |           |    |
| <ul> <li>Secent Places</li> <li>⇒ Libraries</li> <li>⇒ Apps</li> <li>⇒ Documents</li> <li>→ Music</li> <li>⇒ Pictures</li> </ul>                                                                                                    |             |                                        |                   |                 |                     |            |           |    |
| <ul> <li>∑ Recent Places</li> <li>➢ Libraries</li> <li>➢ Apps</li> <li>➢ Documents</li> <li>➢ Music</li> <li>➢ Music</li> <li>➢ Pictures</li> <li>➢ Victures</li> </ul>                                                                                                    |             |                                        |                   |                 |                     |            |           |    |
| <ul> <li>Recent Places</li> <li>Libraries</li> <li>Apps</li> <li>Documents</li> <li>Music</li> <li>Pictures</li> <li>Videos</li> </ul>                                                                                                    |             |                                        |                   |                 |                     |            |           |    |
| <ul> <li>Recent Places</li> <li>Libraries</li> <li>Apps</li> <li>Documents</li> <li>Music</li> <li>Pictures</li> <li>Videos</li> </ul>                                                                                                    |             |                                        |                   |                 |                     |            |           |    |
| <ul> <li>Recent Places</li> <li>Libraries</li> <li>Apps</li> <li>Documents</li> <li>Music</li> <li>Pictures</li> <li>Videos</li> <li>Local Disk (C:)</li> </ul>                                                                                                    |             |                                        |                   |                 |                     |            |           |    |
| <ul> <li>Secent Places</li> <li>⇒ Apps</li> <li>⇒ Documents</li> <li>→ Music</li> <li>⇒ Pictures</li> <li>⇒ Videos</li> <li>↓ Computer</li> <li>▲ Local Disk (C:)</li> <li>⇒ dat (D:)</li> </ul>                                                                                                    |             |                                        |                   |                 |                     |            |           |    |
| <ul> <li>Secent Places</li> <li>⇒ Apps</li> <li>⇒ Documents</li> <li>→ Music</li> <li>⇒ Pictures</li> <li>➡ Videos</li> <li>⇒ Computer</li> <li>▲ Local Disk (C:)</li> <li>⇒ ata (D:)</li> <li>⇒ Removable Disk +</li> </ul>                                                                                                    |             |                                        |                   |                 |                     |            |           |    |
| <ul> <li>Recent Places</li> <li>Libraries</li> <li>Apps</li> <li>Documents</li> <li>Music</li> <li>Pictures</li> <li>Videos</li> <li>Computer</li> <li>Local Disk (C:)</li> <li>a data (D:)</li> <li>Removable Disk  </li> </ul>                                                                                                    |             |                                        |                   |                 |                     |            |           |    |
| <ul> <li>Recent Places</li> <li>Libraries</li> <li>Apps</li> <li>Documents</li> <li>Music</li> <li>Pictures</li> <li>Videos</li> <li>Computer</li> <li>Local Disk (C:)</li> <li>adata (D:)</li> <li>Removable Disk I</li> <li>storage (\\10.20.2)</li> </ul>                                                                                                    |             |                                        |                   |                 |                     |            |           |    |
| <ul> <li>Recent Places</li> <li>Libraries</li> <li>Apps</li> <li>Documents</li> <li>Music</li> <li>Pictures</li> <li>Videos</li> <li>Computer</li> <li>Local Disk (C;)</li> <li>adata (D;)</li> <li>Removable Disk (<br/>Storage (\10.20.5)</li> <li>Network</li> </ul>                                                                                                    |             |                                        |                   |                 |                     |            |           |    |
| Computer Computer Co |             |                                        |                   |                 |                     |            |           |    |
| Recent Places Libraries Apps Documents Documents Music Pictures Videos Computer Computer Computer Computer Computer Removable Disk (C:) Removable Disk (C:) Removable | name:       |                                        |                   |                 | *.img;*.IMG         |            |           |    |
| <ul> <li>Recent Places</li> <li>Libraries</li> <li>Apps</li> <li>Documents</li> <li>Music</li> <li>Pictures</li> <li>Videos</li> <li>Computer</li> <li>Local Disk (C:)</li> <li>ata (D:)</li> <li>Removable Disk (<br/>Storage (\10.20.2)</li> <li>Network</li> </ul>                                                                                                    | name:       |                                        |                   |                 | *.img:*.IMG<br>Open |            | Cance     |    |

Figure 28: Select, browse and locate the rescue- image file

| 😒 Win32 Disk Imager<br>Image File                        | Device  |
|----------------------------------------------------------|---------|
| C:/rescue-image/fairy-edm1-imx6-all-rescue-installer.img | [F:\] 🔻 |
| MD5 Hash:                                                |         |
| Progress                                                 |         |
| Version: 0.7 Cancel Read Writ                            | e Exit  |

Figure 29: Click the write button to create the rescue-image SD-card

After creating the SD-card on your Windows based Computer, take out the SD-card and proceed to chapter 2 of this guide, to install it on your development kit.

#### 6.2.2.Create the SD-card with the rescue image in a Linux environment

After downloading the rescue-image for your carrier board; extract it on your Linux computer

| 🚯 Applications Places System 🚬 🕹 🕐                                                                                                    | 📢 📢 🔀 Thu Dec 23, 4:59 P | M = 🔃 😣 edward 🖒 |
|----------------------------------------------------------------------------------------------------|--------------------------|------------------|
| Received a server rectione: /home/edward File Edit View Terminal Help                                                                 |                          |                  |
| edward@tnserver-clone:~\$ sudo su<br>[sudo] password for edward:<br>root@tnserver-clone:/home/edward# apt-get install usb-imagewriter |                          |                  |
|                                                                                                    |                          |                  |
|                                                                                                    |                          |                  |
| 🔚 = 🎼 [06 開發部文件 - File Bro 돋 root@tnserver-clone: /                                                                                   |                          |                  |

#### Figure 30: Install the image writer on your Linux computer

Install the image writer:

# apt-get install usb-imagewriter

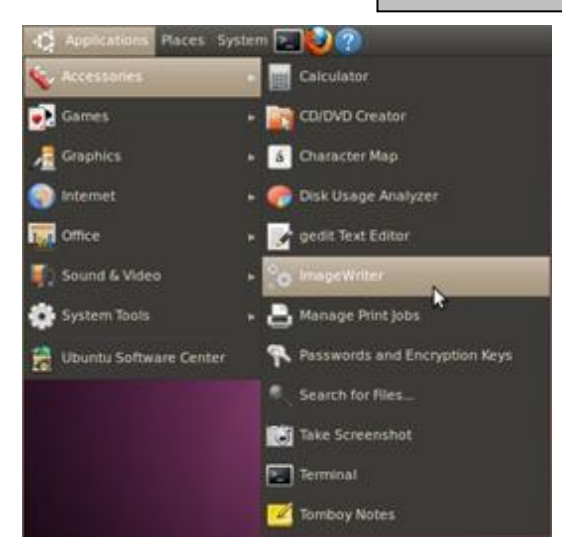

Figure 31: Start image writer (Applications>accessories>imagewriter)

| 😣 ImageWriter                 |    |            |                       |       |
|-------------------------------|----|------------|-----------------------|-------|
| ubuntu<br>ImageWriter         |    | LL.        |                       |       |
| Write Image: 📑 rescue-xxx.img | to | Generic- I | Aulti-Card (/dev/sdb) | ) 🔻   |
| + Details                     |    |            |                       |       |
|                               |    | Close      | Write to d            | evice |

Figure 32: Select the downloaded image and destination (SD-card in your computer), click write to device

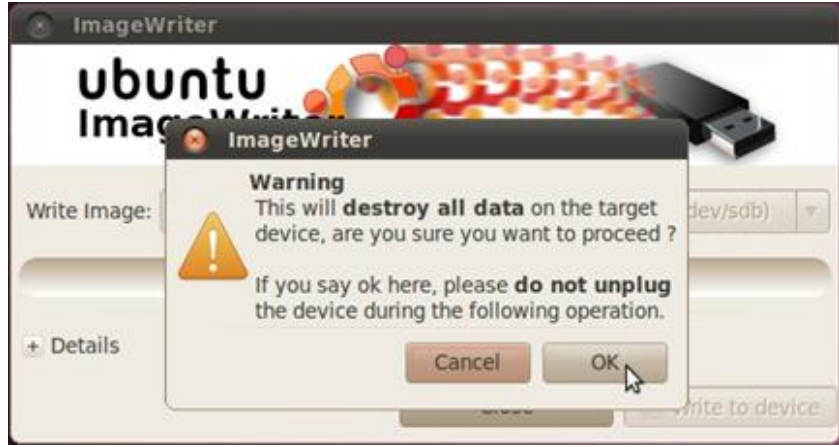

Figure 33: Press the "OK" button to confirm

#### 6.2.3. Create the SD-card with command line in a Linux environment.

If using a Linux computer, the SD card can also be made using a terminal. Issue the command

# dd if=rescue.img of=/dev/sdd bs=65536

replace rescue.img with the SD card image and /dev/sdd with your SD card device

### 6.3. Installing the rescue image on the carrier board with the SD-card

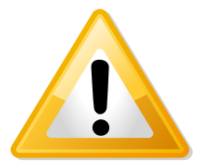

Notice! The following procedure can take up to 10 minutes to complete.

Insert the newly created SD-card in your development kit, connect the EDM-MNF-BOOT PCB into the MNFconnector and then connect the power supply.

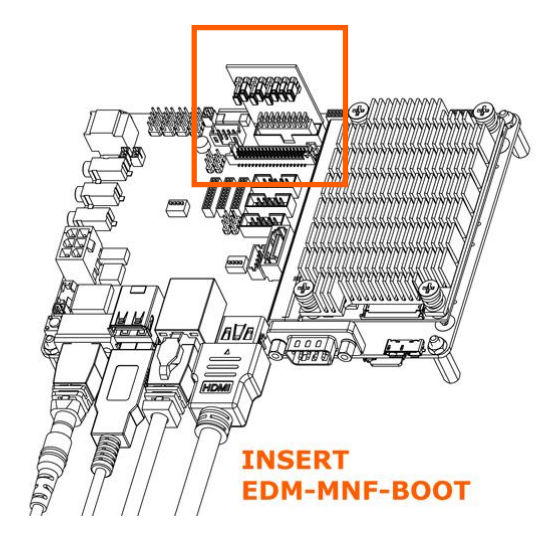

#### Figure 34 : Insert the SD-card, the EDM-MNF-BOOT PCB and then connect the power

The following screens will appear and complete the installation of the rescue-software automatically (See Figure 23 to 26).

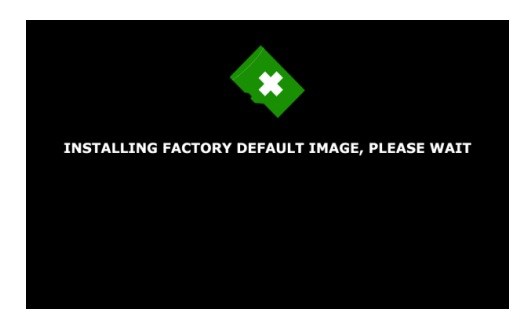

Figure 35: Installing the rescue image (factory default)

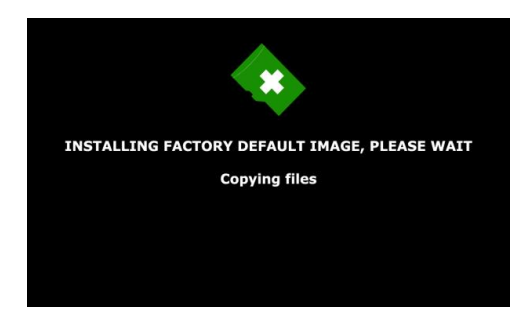

Figure 36: Installing the rescue image – Copying files

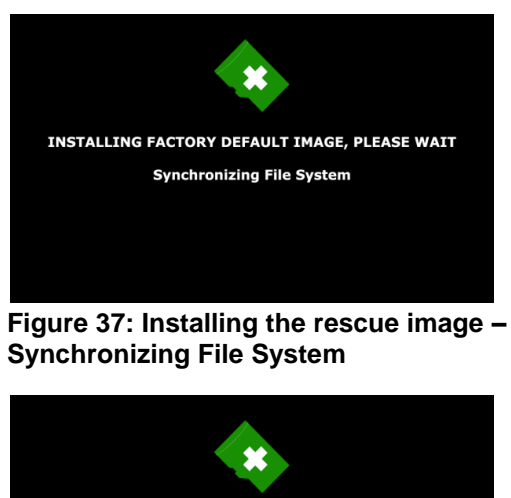

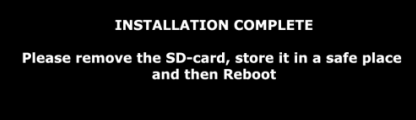

Figure 38: Installation complete - Take out the SD card and the EDM-MNF-BOOT PCB and reboot.

#### **Notice!** If your image does not run automatically, please do the following:

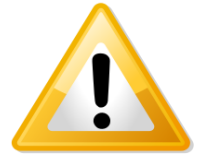

Disconnect the power to the board
 Check jumper settings on the inserted EDM-MNF-BOOT PCB

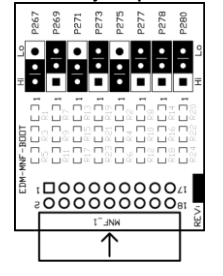

# Figure 39 : Jumper setting on EDM-MNF-BOOT to boot EDM type 1 and 2 i.MX6 modules from SD-card

3. Reapply the power to the board

### 6.4. Factory Default Home Screen

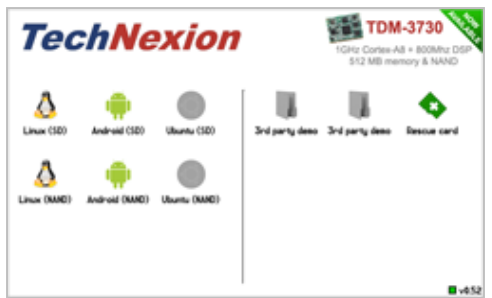

#### Figure 40: Factory Default Home Screen

The installation of the rescue-image is finished and the development kit will show the Factory default Home Screen.

To install for example Android; just press the Android icon (make sure you are still connected to the internet).

• "Android (NAND)" will install in NAND Flash.

To install for example Linux; just press the Linux icon (make sure you are still connected to the internet).

• "Linux (NAND)" will install in NAND Flash.

### 6.5. Create a SD-card with a downloaded image from the website

This process is similar to creating the rescue SD-card on the computer, as described in the previous chapter.

The SD card images can be found in the support section of the used System on Module.

|                          |                 |                | Putting Huge Things in Tiny Place                                                            |
|--------------------------|-----------------|----------------|----------------------------------------------------------------------------------------------|
| ecnn                     | ехіо            |                |                                                                                              |
|                          | _               |                | Products Support Partners About Us Contac                                                    |
| Products                 | Home   Support  | t > Download C | Center ▶ EDM ▶ EDM Modules ▶ EDM1-CF-IMX6                                                    |
| EDM                      | EDM1-CF-        | IMX6 Doc       | cumentation and Downloads                                                                    |
| EDM System-on-Modules    | All documentati | on for EDM1-CF | F-IMX6 board are listed below.                                                               |
| EDM1-CF-iMX6             | EDM1-CF-        | MX6 + ED       | M1-FAIRY Rescue SD Card Image                                                                |
| EDM2-CF-iMX6             |                 | Description    | Rescue image for EDM1-CF-IMX6 and EDM1-FAIRY (display on HDMI and control by USB mouse)      |
| EDM2-XI-OM77             |                 | Revision       | REV. 1.05                                                                                    |
| EDM Carrier Boards       |                 | Date           | 14 September 2012                                                                            |
| EDM1-FAIRY               |                 | File           | Rescue image for EDM1-CF-IMX6                                                                |
| EDM2-WIZARD              |                 |                |                                                                                              |
| ARM CPU Modules          | EDM1-CF-        | MX6 + ED       | M1-FAIRY Android Jellybean                                                                   |
| TI OMAP3530              |                 | Description    | Android Jellybean 4.2.2 for EDM1-CF-IMX6 (Now with .apk utilities for GPIO/CANbus/Serial)    |
| TAO-3530                 | 4.2             | Revision       | VER. 4.2.2                                                                                   |
| Inferno                  |                 | Date           | 6 September 2013                                                                             |
| Thunder                  |                 | Source         | Android Jellyhean (4.2.2) Sourcecode for EDM1-CF-IMX6                                        |
| Tsunami                  |                 | Demo           | Android Jellybean (4.2.2) runtime Trage for EDM1-CF-IMX6 and EDM1-FAIRY                      |
| TI Sitara AM3517         |                 |                |                                                                                              |
| TAM-3517                 | EDM1-CE-        |                | M1-EAIRY Linux SDK                                                                           |
| Twister                  | EDMT-CF-        |                |                                                                                              |
| Thb-3517                 | <b>A</b>        | Revision       |                                                                                              |
| TT DM2720                | <u></u>         | Date           | 1 August 2013                                                                                |
| TDM 2720                 |                 | File           | Linux Sourcecode SDK for EDM1-CF-IMX6                                                        |
| Blizzard                 |                 |                |                                                                                              |
| Accessoires and Add-On's |                 |                |                                                                                              |
| Prism-0700W-START        | EDM1-CF-I       | WIX6 + ED      |                                                                                              |
| TCM-500A                 |                 | Revision       |                                                                                              |
|                          |                 | Date           | 7 Sentember 2013                                                                             |
| HMI                      |                 | File           | Ubuntu runtime image for EDM1-CF-MX6 and EDM1-FAIRY                                          |
| Prism-0700W-SYSTEM       |                 |                |                                                                                              |
| Th-0735W                 |                 |                |                                                                                              |
| Th-0635                  | EDM1-CF-        | MX6 + ED       | M1-FAIRY Yocto Image                                                                         |
| Th-0835                  |                 | Description    | Yocto is not a distribution but a way to build your own embedded Linux. We created a runtime |
| Th-1035                  | yocto           | Devision       | Image for evaluation purposes for EDM1-CH-IMX6 and EDM1-FAIRY                                |
| Th-1235                  |                 | Date           | VER. 1.4                                                                                     |
| Th-1535                  |                 | File           | Yocto runtime image for FDM1-CF-PUX6 and FDM1-FATRY                                          |
|                          |                 |                |                                                                                              |

Figure 41: The SD card images can be found in the support section of the module that is used with the Fairy carrier board.

# 7. Android - NDK sample application

In Android, you can control hardware using native code. There are three NDK sample applications on the APPS tab: CAN BUS, GPIO, Serial Port API–.

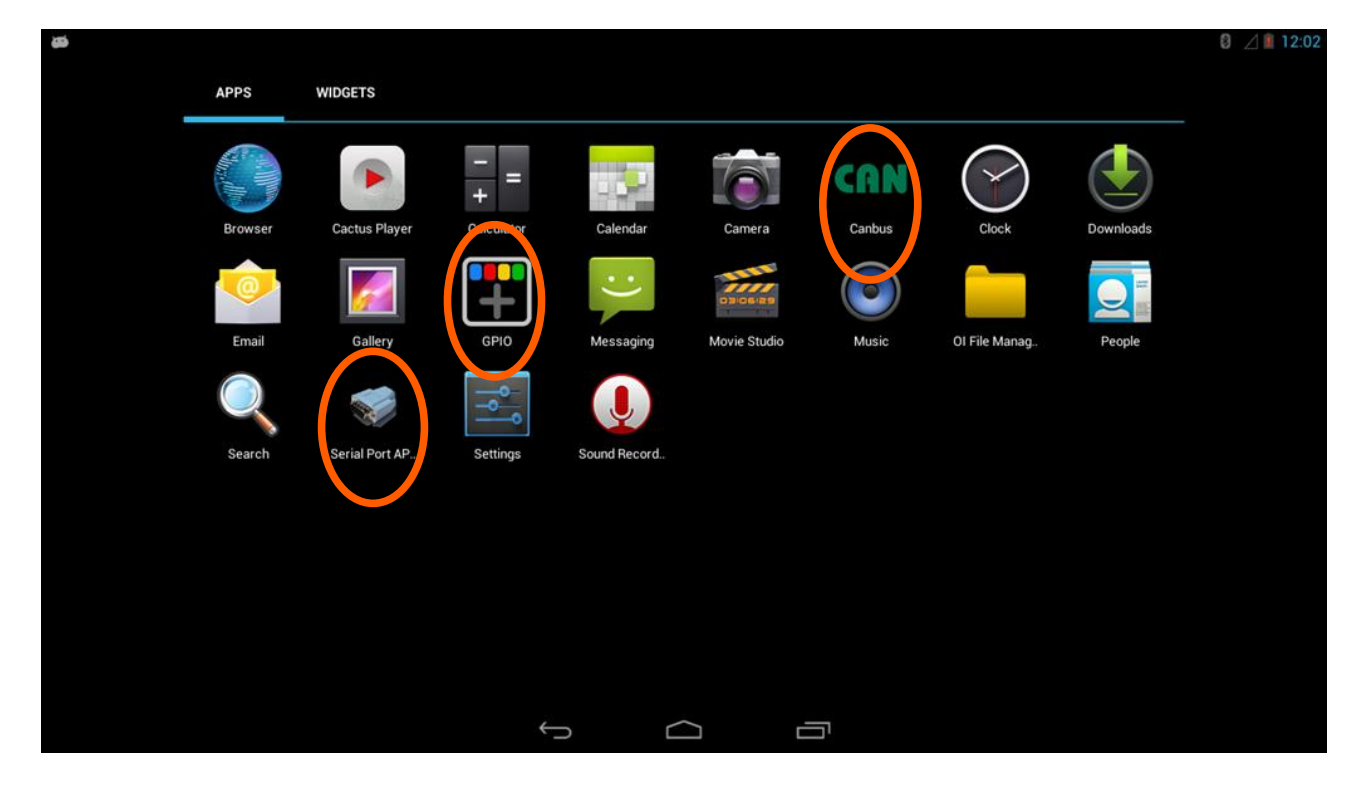

## 7.1. GPIO APP

When the GPIO APP is opened the screen will have the following elements:

- The GPIO number corresponds to the pin definition in schematic.
- 1. Choose GPIO direction as input/output. Then the UI will change dynamically.
- 2. If you configure GPIO as output, please choose high/low level. Click "set", then the output of GPIO as you wish.
- 3. If you configure GPIO as input, just click "get" to get GPIO input level.

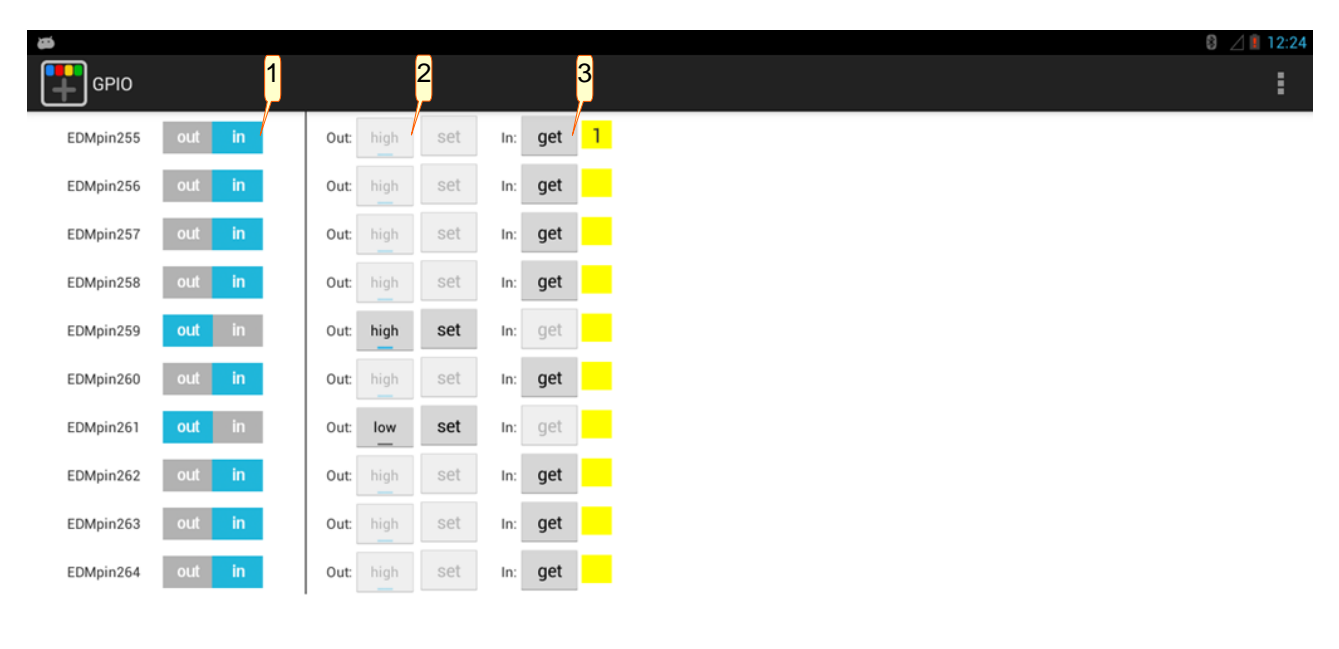

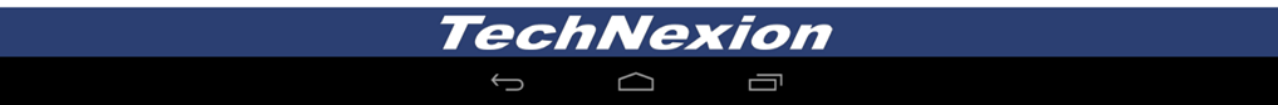

### 7.2. Serial Port APP

When the serial port APP is opened it will show the following menu: (This APP is from http://code.google.com/p/android-serialport-api/) 1. Click "Setup" to set serial port and baud rate.

| Ø                      | 0 ⊿∎ 12:25 |
|------------------------|------------|
| Serial Port API sample |            |
| Setup                  |            |
| Console                |            |
| Loopback               |            |
| Send 01010101          |            |
| About                  | ¢,         |
| Quit                   |            |
|                        |            |

2. By default, you only have the permission to access /dev/ttymxc1, and it corresponds to the serial port on your board. Please assign the Device as "/dev/ttymxc1" and the baud rate depends on the speed of device you connect.

| ۵¢    |                        |   |   |   |  | 8 🛛 🗎 12:30 |
|-------|------------------------|---|---|---|--|-------------|
| Seria | l port setup           |   |   |   |  |             |
|       | Device<br>/dev/ttymxc1 | 2 |   |   |  |             |
|       | Baud rate              |   |   |   |  |             |
|       |                        |   |   |   |  |             |
|       |                        |   |   |   |  |             |
|       |                        |   |   |   |  |             |
|       |                        |   | R |   |  |             |
|       |                        |   |   |   |  |             |
|       |                        |   |   |   |  |             |
|       |                        |   |   |   |  |             |
|       |                        |   | ¢ | 5 |  |             |

- 3. Type the word you want to transmit in "Emission" field. Then press "enter".
- 4. You can also receive the data from the other device in "Reception" field.

| æ                       |   |        |  | 8 🖉 🗎 12:34 |
|-------------------------|---|--------|--|-------------|
| Serial 4 ort API sample |   |        |  |             |
| Reception               |   |        |  |             |
|                         |   |        |  |             |
|                         |   |        |  |             |
|                         |   |        |  |             |
|                         |   |        |  |             |
|                         |   |        |  |             |
|                         |   |        |  |             |
|                         |   |        |  |             |
|                         |   |        |  |             |
|                         |   |        |  |             |
|                         |   |        |  |             |
| 3                       |   |        |  |             |
| /                       |   |        |  |             |
|                         |   |        |  |             |
| _Hello~                 |   |        |  |             |
|                         | Ĵ | $\Box$ |  |             |

### 7.3. CAN BUS APP

When the CAN BUS APP is opened the screen will show the following elements:: First, please check your CAN BUS cable connect well. For simplicity, you can just connect CAN1 to CAN2 slot on your board for loopback.

- 1. Select baud rate for CAN interface. The baud rate you select on both side of device must be the same.
- 2. Enter CAN ID in "CAN ID" field and data in "Data" field. Then press "send" to activate transmission.
- 3. You will receive data from other side in "Receive Content".

| CRN Canbus 1                                                                                                    | I |
|----------------------------------------------------------------------------------------------------|---|
| CANO Baudrate: 125000 CAN1 Baudrate: 125000 Receive clear 0x123 12321312 Content Transmit CAN ID(HEX) Data(ASCI) send clear L23 12321312 Send clear L23 12321312 CAN ID(HEX) Data(ASCI) send clear L23 12321312 Send clear |   |
| TechNexion                                                                                                    |   |

### 7.4. Provide Feedback and Report Problems

Enter "ABOUT" to check and note the <u>CPU type</u>, <u>board type</u> and <u>software version</u>. Contact TechNexion on the website http://www.technexion.com/index.php/contact .

| <b>₩</b>  |                                              |                                                | 8 🔟 🗎 1:45 |
|-----------|----------------------------------------------|------------------------------------------------|------------|
| CRN Canbu | s                                            |                                                |            |
|           | CANO Baud rate: 125000                       | CAN1 Baud rate: 125000                         | воит       |
|           | Receive clear                                | Receive clear                                  |            |
|           | Content                                      | Content                                        |            |
|           | Transmit<br>CAN ID(HEX)bata(ASCII)send clear | Transmit         CAN ID(HEX)       Data(ASCII) | clear      |

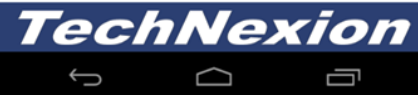

| CRN Canbus                                     |                                                                                                  |                                                    |            | 0 ⊿ ∎ 1:45 |
|------------------------------------------------|--------------------------------------------------------------------------------------------------|----------------------------------------------------|------------|------------|
| CANO Baudrate: 125<br>Receive clear<br>Content | 000                                                                                              | CAN1 Baud rate: 125000<br>Receive clear<br>Content | R          |            |
| Transmit<br>CAN ID(HEX)                        | ABOUT<br>CPU Type: Freescale i.MX6DL<br>Board Type: EDM<br>Software Version: TechNexion CanBus A | VPI sample v0.1                                    | send clear |            |
|                                                | TechN                                                                                            | lexion                                             |            |            |
|                                                |                                                                                                  |                                                    |            |            |

# 8. Connectors - Pin out

# 8.1. EDM Connector

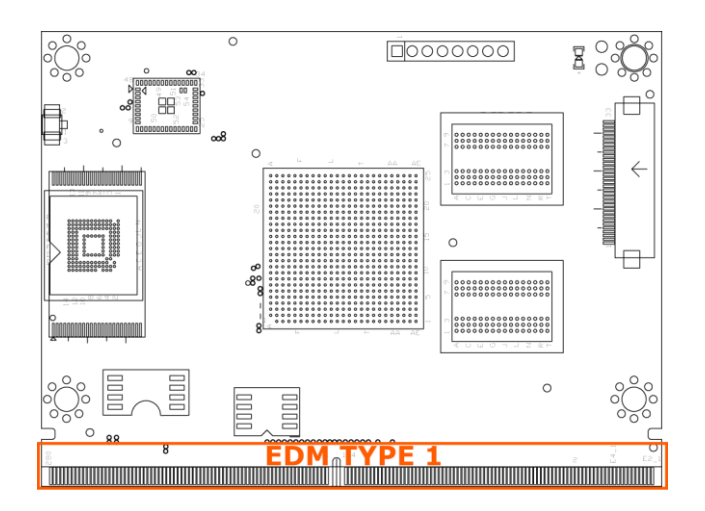

The EDM connector 314 pin assignment for type 1 are listed in the table below.

| Pin # | EDM | Signal    | V    | I/O | Description                                                                                |
|-------|-----|-----------|------|-----|--------------------------------------------------------------------------------------------|
| E1_1  |     | 5VSB      | 5VSB | Р   | Standby Power Supply 5VDC ± 5%                                                             |
| E2_1  |     | 5VSB      | 5VSB | Р   | Standby Power Supply 5VDC ± 5%                                                             |
| E1_2  |     | VCC       | 5V   | Р   | Power Supply 5VDC ± 5%                                                                     |
| E2_2  |     | VCC       | 5V   | Р   | Power Supply 5VDC ± 5%                                                                     |
| E1_3  |     | VCC       | 5V   | Р   | Power Supply 5VDC ± 5%                                                                     |
| E2_3  |     | VCC       | 5V   | Р   | Power Supply 5VDC ± 5%                                                                     |
| E1_4  |     | VCC       | 5V   | Р   | Power Supply 5VDC ± 5%                                                                     |
| E2_4  |     | VCC       | 5V   | Р   | Power Supply 5VDC ± 5%                                                                     |
| E1_5  |     | VCC       | 5V   | Р   | Power Supply 5VDC ± 5%                                                                     |
| E2_5  |     | VCC       | 5V   | Р   | Power Supply 5VDC ± 5%                                                                     |
| E1_6  |     | VCC       | 5V   | Р   | Power Supply 5VDC ± 5%                                                                     |
| E2_6  |     | VCC       | 5V   | Р   | Power Supply 5VDC ± 5%                                                                     |
| E1_7  |     | VCC       | 5V   | Р   | Power Supply 5VDC ± 5%                                                                     |
| E2_7  |     | VCC       | 5V   | Р   | Power Supply 5VDC ± 5%                                                                     |
| E1_8  |     | VCC       | 5V   | Р   | Power Supply 5VDC ± 5%                                                                     |
| E2_8  |     | VCC       | 5V   | Р   | Power Supply 5VDC ± 5%                                                                     |
| E1_9  |     | VCC       | 5V   | Р   | Power Supply 5VDC ± 5%                                                                     |
| E2_9  |     | VCC       | 5V   | Р   | Power Supply 5VDC ± 5%                                                                     |
| E1_10 |     | VCC       | 5V   | Р   | Power Supply 5VDC ± 5%                                                                     |
| E2_10 |     | VCC       | 5V   | Р   | Power Supply 5VDC ± 5%                                                                     |
| E3_1  |     | GND       | GND  | Р   | Ground                                                                                     |
| E4_1  |     | GND       | GND  | Р   | Ground                                                                                     |
| E3_2  |     | GBE_MDI2+ | LAN  | I/O | Gigabit Ethernet Media Dependent<br>Interface (MDI) differential pair 2<br>positive signal |

| Pin # | EDM | Signal         | V            | I/O | Description                                                                                |
|-------|-----|----------------|--------------|-----|--------------------------------------------------------------------------------------------|
| E4_2  |     | GBE_MDI0+      | LAN          | I/O | Gigabit Ethernet Media Dependent<br>Interface (MDI) differential pair 0<br>positive signal |
| E3_3  |     | GBE_MDI2-      | LAN          | I/O | Gigabit Ethernet Media Dependent<br>Interface (MDI) differential pair 2<br>negative signal |
| E4_3  |     | GBE_MDI0-      | LAN          | I/O | Gigabit Ethernet Media Dependent<br>Interface (MDI) differential pair 0<br>negative signal |
| E3_4  |     | GND            | GND          | Р   | Ground                                                                                     |
| E4_4  |     | GND            | GND          | Р   | Ground                                                                                     |
| E3_5  |     | GBE_MDI3+      | LAN          | I/O | Gigabit Ethernet Media Dependent<br>Interface (MDI) differential pair 3<br>positive signal |
| E4_5  |     | GBE_MDI1+      | LAN          | I/O | Gigabit Ethernet Media Dependent<br>Interface (MDI) differential pair 1<br>positive signal |
| E3_6  |     | GBE_MDI3-      | LAN          | I/O | Gigabit Ethernet Media Dependent<br>Interface (MDI) differential pair 3<br>negative signal |
| E4_6  |     | GBE_MDI1-      | LAN          | I/O | Gigabit Ethernet Media Dependent<br>Interface (MDI) differential pair 1<br>negative signal |
| E3_7  |     | LED1_ACT       | CMOS<br>3.3V | 0   | Gigabit Ethernet LED Activity indicator                                                    |
| E4_7  |     | GND            | GND          | Р   | Ground                                                                                     |
| E3_8  |     | GND            | GND          | Р   | Ground                                                                                     |
| E4_8  |     | LED1_nLink100  | CMOS<br>3.3V | 0   | Gigabit Ethernet 100Mbit/sec LED link indicator                                            |
| E3_9  |     | LVDS_A0-       | LVDS         | 0   | LVDS primary channel differential pair<br>0 negative signal                                |
| E4_9  |     | LED1_nLink1000 | CMOS<br>3.3V | 0   | Gigabit Ethernet 1000Mbit/sec LED link indicator                                           |
| E3_10 |     | LVDS_A0+       | LVDS         | 0   | LVDS primary channel differential pair<br>0 positive signal                                |
| E4_10 |     | GND            | GND          | Р   | Ground                                                                                     |
| 1     |     | GND            | GND          | Р   | Ground                                                                                     |
| 2     |     | LCD_D0         | TTL          | 0   | LCD Pixel Data bit 0                                                                       |
| 3     |     | LVDS_A1-       | LVDS         | 0   | LVDS primary channel differential pair<br>1 negative signal                                |
| 4     |     | LCD_D1         | TTL          | 0   | LCD Pixel Data bit 1                                                                       |
| 5     |     | LVDS_A1+       | LVDS         | 0   | LVDS primary channel differential pair<br>1 positive signal                                |
| 6     |     | GND            | GND          | Р   | Ground                                                                                     |
| 7     |     | GND            | GND          | Р   | Ground                                                                                     |
| 8     |     | LCD_D2         | TTL          | 0   | LCD Pixel Data bit 2                                                                       |
| 9     |     | LVDS_A2-       | LVDS         | 0   | LVDS primary channel differential pair 2 negative signal                                   |
| 10    |     | LCD_D3         | TTL          | 0   | LCD Pixel Data bit 3                                                                       |
| 11    |     | LVDS_A2+       | LVDS         | 0   | LVDS primary channel differential pair 2 positive signal                                   |
| 12    |     | GND            | GND          | Р   | Ground                                                                                     |
| 13    |     | GND            | GND          | Р   | Ground                                                                                     |
| 14    |     | LCD_D4         | TTL          | 0   | LCD Pixel Data bit 4                                                                       |
| 15    |     | LVDS_A3-       | LVDS         | 0   | LVDS primary channel differential pair<br>3 negative signal                                |
| 16    |     | LCD_D5         | TTL          | 0   | LCD Pixel Data bit 5                                                                       |

| Pin # | EDM | Signal        | V            | I/O | Description                                                                                                    |
|-------|-----|---------------|--------------|-----|----------------------------------------------------------------------------------------------------|
| 17    |     | LVDS_A3+      | LVDS         | 0   | LVDS primary channel differential pair<br>3 positive signal                                                                                                |
| 18    |     | GND           | GND          | Р   | Ground                                                                                                    |
| 19    |     | GND           | GND          | Р   | Ground                                                                                                    |
| 20    |     | LCD_D6        | TTL          | 0   | LCD Pixel Data bit 6                                                                                                    |
| 21    |     | LVDS_ACLK-    | LVDS         | 0   | LVDS primary channel clock negative<br>signal                                                                                                    |
| 22    |     | LCD D7        | TTL          | 0   | LCD Pixel Data bit 7                                                                                                    |
| 23    |     | LVDS_ACLK+    | LVDS         | 0   | LVDS primary channel clock positive signal                                                                                                    |
| 24    |     | GND           | GND          | Р   | Ground                                                                                                    |
| 25    |     | GND           | GND          | Р   | Ground                                                                                                    |
| 26    |     | LCD_D8        | TTL          | 0   | LCD Pixel Data bit 8                                                                                                    |
| 27    |     | LVDS_ABL_CTRL | CMOS<br>3.3V | 0   | LVDS primary channel panel backlight<br>control                                                                                                    |
| 28    |     | LCD_D9        | TTL          | 0   | LCD Pixel Data bit 9                                                                                                    |
| 29    |     | LVDS_AEN      | CMOS<br>3.3V | 0   | LVDS primary channel panel backlight<br>enable                                                                                                    |
| 30    |     | GND           | GND          | Р   | Ground                                                                                                    |
| 31    | NC  | LVDS_AVDD_EN  | CMOS<br>3.3V | 0   | LVDS primary channel panel power<br>enable                                                                                                    |
| 32    |     | LCD_D10       | TTL          | 0   | LCD Pixel Data bit 10                                                                                                    |
| 33    | NC  | eDP0_SELFTEST | CMOS<br>3.3V | I   | Embedded Display Port Detection pin                                                                                                    |
| 34    |     | LCD_D11       | TTL          | 0   | LCD Pixel Data bit 11                                                                                                    |
| 25    | NC  |               | CMOS         |     | Embedded Display Port Hot Plug                                                                                                    |
| 30    | NC  |               | 3.3V         |     | Detection pin                                                                                                    |
| 36    |     | LCD_D12       | TTL          | 0   | LCD Pixel Data bit 12                                                                                                    |
| 37    |     | I2C_SDA       | CMOS<br>3.3V | I/O | Display ID DDC data line used for<br>LVDS flat panel detection. If not used<br>this can be assigned to General<br>Purpose I <sup>2</sup> C bus data line   |
| 38    |     | LCD D13       | TTL          | 0   | LCD Pixel Data bit 13                                                                                                    |
| 39    |     | I2C_SCL       | CMOS<br>3.3V | I/O | Display ID DDC clock line used for<br>LVDS flat panel detection. If not used<br>this can be assigned to General<br>Purpose I <sup>2</sup> C bus clock line |
| 40    |     | LCD_D14       | TTL          | 0   | LCD Pixel Data bit 14                                                                                                    |
| 41    |     | GND           | GND          | Р   | Ground                                                                                                    |
| 42    |     | GND           | GND          | P   | Ground                                                                                                    |
| 43    |     | HDMI1_CLK+    | HDMI         | 0   | HDMI differential pair clock positive signal                                                                                                    |
| 44    |     | LCD_D15       | TTL          | 0   | LCD Pixel Data bit 15                                                                                                    |
| 45    |     | HDMI1_CLK-    | HDMI         | 0   | HDMI differential pair clock negative<br>signal                                                                                                    |
| 46    |     | LCD_D16       | TTL          | 0   | LCD Pixel Data bit 16                                                                                                    |
| 47    |     | GND           | GND          | P   | Ground                                                                                                    |
| 48    |     | GND           | GND          | P   | Ground                                                                                                    |
| 49    |     |               |              | 0   | HDIVII differential pair 0 positive signal                                                                                                    |
| 50    |     |               |              | 0   | LOD Pixel Data Dit 1/                                                                                                    |
| 51    |     |               |              | 0   | LCD Pixel Data bit 19                                                                                                    |
| 52    |     |               |              | Þ   | Ground                                                                                                    |
| 54    |     | GND           | GND          | P   | Ground                                                                                                    |
| 55    |     | HDMI1 D1+     | HDMI         | 0   | HDMI differential pair 1 positive signal                                                                                                    |
| 56    |     | LCD D19       | TTL          | Õ   | LCD Pixel Data bit 19                                                                                                    |
| 57    |     | HDMI1_D1-     | HDMI         | 0   | HDMI differential pair 1 negative signal                                                                                                    |

| Pin # | EDM | Signal     | V            | I/O | Description                                                             |
|-------|-----|------------|--------------|-----|-------------------------------------------------------------------------|
| 58    |     | LCD_D20    | TTL          | 0   | LCD Pixel Data bit 20                                                   |
| 59    |     | GND        | GND          | Р   | Ground                                                                  |
| 60    |     | GND        | GND          | Р   | Ground                                                                  |
| 61    |     | HDMI1_D2+  | HDMI         | 0   | HDMI differential pair 2 positive signal                                |
| 62    |     | LCD_D21    | TTL          | 0   | LCD Pixel Data bit 21                                                   |
| 63    |     | HDMI1_D2-  | HDMI         | 0   | HDMI differential pair 2 negative signal                                |
| 64    |     | LCD_D22    | TTL          | 0   | LCD Pixel Data bit 22                                                   |
| 65    |     | GND        | GND          | Р   | Ground                                                                  |
| 66    |     | GND        | GND          | Р   | Ground                                                                  |
| 67    |     | HDMI1_HPD  | CMOS         | 1   | HDMI/DP Hot plug detection signal                                       |
|       |     | DP1_HPD    | 3.3V         | •   | that serves as an interrupt request                                     |
| 68    |     | LCD_D23    | TTL          | 0   | LCD Pixel Data bit 23                                                   |
| 69    | NC  | HDMI1_CAD  | HDMI         | 1/0 | Cable Adaptor Detect                                                    |
| 70    |     | LCD_CLK    | TTL          | 0   | LCD Pixel Clock                                                         |
| 71    |     | HDMI1_CEC  | HDMI         | 1/0 | HDMI Consumer Electronics Control                                       |
| 72    |     | LCD_HSYNC  | TTL          | 0   | LCD Horizontal Synchronization                                          |
|       |     |            |              |     | Display ID DDC data line used for                                       |
| 73    |     | I2C SCL    | CMOS         | I/O | HDMI detection. If not used this can be                                 |
|       |     |            | 5V           |     | assigned to General Purpose I <sup>-</sup> C bus                        |
| 74    |     |            |              | 0   |                                                                         |
| 74    |     | LCD_VSYNC  | 11L          | 0   | LCD vertical Synchronization                                            |
|       |     |            | CMOS         |     | Display ID DDC data line used for                                       |
| 75    |     | I2C_SDA    |              | I/O | HDIVII detection. Il not used this can be                               |
|       |     |            | 50           |     | data lina                                                               |
| 76    |     |            | <b>TT</b> I  | 0   | LCD backlight control                                                   |
| 70    |     |            |              |     | Ground                                                                  |
| 79    |     |            |              |     | LCD det enable pin signal                                               |
| 70    |     |            | 116          | 0   | PCI Express channel B clock                                             |
| 79    | NC  | PCIEB_CLK+ | PCIE         | 0   | differential pair positive signal                                       |
| 80    |     | LCD VDDEN  | ТТІ          | 0   | L CD Voltage On                                                         |
| 00    |     |            |              |     | PCI Express channel B clock                                             |
| 81    | NC  | PCIEB_CLK- | PCIE         | 0   | differential pair negative signal                                       |
| 82    |     | LCD CNTRST | TTL          | 0   | LCD Backlight Control                                                   |
| 83    |     | GND        | GND          | P   | Ground                                                                  |
| 84    | NC  | RSVD       |              |     | Reserved                                                                |
| 05    |     |            | DOLE         | ~   | PCI Express channel A clock                                             |
| 85    |     | PCIEA_CLK+ | PCIE         | 0   | differential pair positive signal                                       |
| 00    |     |            | CMOS         | ~   |                                                                         |
| 80    |     | GPMC_NCSA  | 3.3V         | 0   | GPINC Chip Select bit A                                                 |
| 97    |     |            |              | 0   | PCI Express channel A clock                                             |
| 07    |     | POIEA_OLK- | PUIE         | 0   | differential pair negative signal                                       |
| 88    |     | GND        | GND          | Р   | Ground                                                                  |
| 89    |     | GND        | GND          | Р   | Ground                                                                  |
| 00    |     | CPMC nCSB  | CMOS         | 0   | CPMC Chin Select hit B                                                  |
| 90    |     |            | 3.3V         | 0   |                                                                         |
| 01    |     |            |              | 0   | PCI Express channel A Transmit                                          |
|       |     |            |              |     | output differential pair positive signal                                |
| 92    |     | GPMC_nCSC  | CMOS<br>3.3V | 0   | GPMC Chip Select bit C                                                  |
| 93    |     | PCIEA_TX-  | PCIE         | 0   | PCI Express channel A Transmit output differential pair negative signal |
| 94    |     | GND        | GND          | P   | Ground                                                                  |
| 95    |     | GND        | GND          | Р   | Ground                                                                  |
| 96    |     | GPMC_nCSD  | CMOS<br>3.3V | 0   | GPMC Chip Select bit D                                                  |

| Pin # | EDM | Signal      | V            | I/O | Description                                                                                  |
|-------|-----|-------------|--------------|-----|----------------------------------------------------------------------------------------------|
| 97    |     | PCIEA_RX+   | PCIE         | I   | PCI Express channel A Receive input<br>differential pair positive signal                     |
| 98    | NC  | GPMC_nCSE   | CMOS<br>3.3V | 0   | GPMC Chip Select bit E                                                                       |
| 99    |     | PCIEA_RX-   | PCIE         | 1   | PCI Express channel A Receive input<br>differential pair negative signal                     |
| 100   |     | GND         | GND          | Р   | Ground                                                                                       |
| 101   |     | GND         | GND          | Р   | Ground                                                                                       |
| 102   |     | GPMC_WAIT   | CMOS<br>3.3V | 1   | External indication of wait                                                                  |
| 103   | NC  | PCIEB_TX+   | PCIE         | 0   | PCI Express channel B Transmit<br>output differential pair positive signal                   |
| 104   |     | GPMC_WP     | CMOS<br>3.3V | 0   | GPMC Write Protect / Enable                                                                  |
| 105   | NC  | PCIEB_TX-   | PCIE         | 0   | PCI Express channel B Transmit<br>output differential pair negative signal                   |
| 106   |     | GPMC_CLE    | CMOS<br>3.3V | 0   | GPMC Lower Byte Enable. Also used for Command Latch Enable                                   |
| 107   | NC  | PCIE_PRST#  | PCIE         | 1   | PCI Express interface presence detection pin                                                 |
| 108   |     | GPMC_ALE    | CMOS<br>3.3V | 0   | GPMC Address Valid or Address Latch<br>Enable                                                |
| 109   | NC  | PCIEB_RX+   | PCIE         | 1   | PCI Express channel B Receive input differential pair positive signal                        |
| 110   |     | GPMC_WE     | CMOS<br>3.3V | 1   | GPMC Write Enable                                                                            |
| 111   | NC  | PCIEB_RX-   | PCIE         | 1   | PCI Express channel B Receive input differential pair negative signal                        |
| 112   |     | GPMC_RE     | CMOS<br>3.3V | 0   | GPMC Read Enable                                                                             |
| 113   | NC  | PCIECLK_OEA | PCIE         | 0   | PCI Express channel A hot plug<br>detection signal                                           |
| 114   | NC  | RSVD        |              |     | Reserved                                                                                     |
| 115   | NC  | PCIECLK_OEB | PCIE         | 0   | PCI Express channel B hot plug<br>detection signal                                           |
| 116   | NC  | GPMC_A10    | CMOS<br>3.3V | 0   | GPMC output address bit 10                                                                   |
| 117   | NC  | PCIE_WAKE#  | CMOS<br>3.3V | I   | PCI Express Wake Event: Sideband<br>wake signal asserted by components<br>requesting wake up |
| 118   | NC  | GPMC_A9     | CMOS<br>3.3V | 0   | GPMC output address bit 9                                                                    |
| 119   |     | PCIE_RST#   | CMOS<br>3.3V | 0   | PCI Express Reset signal for external devices                                                |
| 120   | NC  | GPMC_A8     | CMOS<br>3.3V | 0   | GPMC output address bit 8                                                                    |
| 121   |     | GND         | GND          | Р   | Ground                                                                                       |
| 122   | NC  | GPMC_A7     | CMOS<br>3.3V | 0   | GPMC output address bit 7                                                                    |
| 123   |     | SATA1_RXP   | SATA         | 1   | Serial ATA channel 1 Receive<br>differential pair positive signal                            |
| 124   |     | GND         | GND          | Р   | Ground                                                                                       |
| 125   |     | SATA1_RXN   | SATA         | I   | Serial ATA channel 1 Receive<br>differential pair negative signal                            |
| 126   |     | KEY         |              |     |                                                                                              |
| 127   |     | KEY         |              |     |                                                                                              |
| 128   |     | KEY         |              |     |                                                                                              |
| 129   |     | KEY         |              |     |                                                                                              |

| Pin # | EDM | Signal       | V            | I/O | Description                                                                         |  |  |
|-------|-----|--------------|--------------|-----|-------------------------------------------------------------------------------------|--|--|
| 130   |     | KEY          |              |     |                                                                                     |  |  |
| 131   |     | KEY          |              |     |                                                                                     |  |  |
| 132   |     | KEY          |              |     |                                                                                     |  |  |
| 133   |     | SATA1_nACT   | SATA         | I/O | Serial ATA LED. Open collector output<br>pin driven during SATA command<br>activity |  |  |
| 134   | NC  | GPMC_A6      | CMOS<br>3.3V | 0   | GPMC output address bit 6                                                           |  |  |
| 135   |     | SATA1_TXP    | SATA         | 0   | Serial ATA channel 1 Transmit<br>differential pair positive signal                  |  |  |
| 136   | NC  | GPMC_A5      | CMOS<br>3.3V | 0   | GPMC output address bit 5                                                           |  |  |
| 137   |     | SATA1_TXN    | SATA         | 0   | Serial ATA channel 1 Transmit<br>differential pair negative signal                  |  |  |
| 138   | NC  | GPMC_A4      | CMOS<br>3.3V | 0   | GPMC output address bit 4                                                           |  |  |
| 139   |     | USB1_HUB_RST | USB          | 0   | Universal Serial Bus carrier board hub reset pin                                    |  |  |
| 140   | NC  | GPMC_A3      | CMOS<br>3.3V | 0   | GPMC output address bit 3                                                           |  |  |
| 141   |     | USB2_OC      | CMOS<br>3.3V | 1   | Over current detect input pin to monitor<br>USB power over current                  |  |  |
| 142   | NC  | GPMC_A2      | CMOS<br>3.3V | 0   | GPMC output address bit 2                                                           |  |  |
| 143   | NC  | StdB2_SSRX+  | USB          | I   | Universal Serial Bus Superspeed receiver differential pair positive signal          |  |  |
| 144   | NC  | GPMC_A1      | CMOS<br>3.3V | 0   | GPMC output address bit 1                                                           |  |  |
| 145   | NC  | StdB2_SSRX-  | USB          | 1   | Universal Serial Bus Superspeed receiver differential pair negative signal          |  |  |
| 146   | NC  | GPMC_D15     | CMOS<br>3.3V | I/O | GPMC data bit 15                                                                    |  |  |
| 147   | NC  | GND2_DRAIN   | USB          | Р   | Universal Serial Bus ground for signal return                                       |  |  |
| 148   |     | GND          | GND          | Р   | Ground                                                                              |  |  |
| 149   | NC  | StdB2_SSTX+  | USB          | ο   | Universal Serial Bus Superspeed<br>transmitter differential pair positive<br>signal |  |  |
| 150   | NC  | GPMC_D14     | CMOS<br>3.3V | I/O | GPMC data bit 14                                                                    |  |  |
| 151   | NC  | StdB2_SSTX-  | USB          | ο   | Universal Serial Bus Superspeed<br>transmitter differential pair negative<br>signal |  |  |
| 152   | NC  | GPMC_D13     | CMOS<br>3.3V | I/O | GPMC data bit 13                                                                    |  |  |
| 153   |     | GND          | GND          | P   | Ground                                                                              |  |  |
| 154   |     | GND          | GND          | P   | Ground                                                                              |  |  |
| 155   |     | USB2_OTG_ID  | USB          | 1   | detection signal                                                                    |  |  |
| 156   | NC  | GPMC_D12     | 3.3V         | I/O | GPMC data bit 12                                                                    |  |  |
| 157   |     | USB2_D+      | USB          | I/O | Universal Serial Bus port 2 differential<br>pair positive signal                    |  |  |
| 158   | NC  | GPMC_D11     | CMOS<br>3.3V | I/O | GPMC data bit 11                                                                    |  |  |
| 159   |     | USB2_D-      | USB          | I/O | Universal Serial Bus port 2 differential pair negative signal                       |  |  |

| Pin # | EDM | Signal      | V            | I/O | Description                                                                                        |  |  |
|-------|-----|-------------|--------------|-----|----------------------------------------------------------------------------------------------------|--|--|
| 160   | NC  | GPMC_D10    | CMOS<br>3.3V | I/O | GPMC data bit 10                                                                                   |  |  |
| 161   |     | USB2_VBUS   | 5V           | I/O | Universal Serial Bus port 2 power                                                                  |  |  |
| 162   | NC  | GPMC_D9     | CMOS<br>3.3V | I/O | GPMC data bit 9                                                                                    |  |  |
| 163   |     | USB2_PWR_EN | USB          | 0   | Universal Serial Bus power enable                                                                  |  |  |
| 164   | NC  | GPMC_D8     | CMOS<br>3.3V | I/O | GPMC data bit 8                                                                                    |  |  |
| 165   |     | USB1_OC     | CMOS<br>3.3V | I   | Over current detect input pin to monitor USB power over current                                    |  |  |
| 166   |     | GND         | GND          | Р   | Ground                                                                                             |  |  |
| 167   | NC  | StdB1_SSRX+ | USB          | I   | Universal Serial Bus Superspeed<br>receiver differential pair positive signal                      |  |  |
| 168   |     | GPMC_D7     | CMOS<br>3.3V | I/O | GPMC data bit 7                                                                                    |  |  |
| 169   | NC  | StdB1_SSRX- | USB          | I   | Universal Serial Bus Superspeed receiver differential pair negative signal                         |  |  |
| 170   |     | GPMC_D6     | CMOS<br>3.3V | I/O | GPMC data bit 6                                                                                    |  |  |
| 171   | NC  | GND1_DRAIN  | USB          | Р   | Universal Serial Bus ground for signal<br>return                                                   |  |  |
| 172   |     | GPMC_D5     | CMOS<br>3.3V | I/O | GPMC data bit 5                                                                                    |  |  |
| 173   | NC  | StdB1_SSTX+ | USB          | 0   | Universal Serial Bus Superspeed<br>transmitter differential pair positive<br>signal                |  |  |
| 174   |     | GPMC_D4     | CMOS<br>3.3V | I/O | GPMC data bit 4                                                                                    |  |  |
| 175   | NC  | StdB1_SSTX- | USB          | 0   | Universal Serial Bus Superspeed<br>transmitter differential pair negative<br>signal                |  |  |
| 176   |     | GPMC_D3     | CMOS<br>3.3V | I/O | GPMC data bit 3                                                                                    |  |  |
| 177   |     | GND         | GND          | Р   | Ground                                                                                             |  |  |
| 178   |     | GPMC_D2     | CMOS<br>3.3V | I/O | GPMC data bit 2                                                                                    |  |  |
| 179   |     | USB1_D-     | USB          | I/O | Universal Serial Bus port 1 differential<br>pair negative signal                                   |  |  |
| 180   |     | GPMC_D1     | CMOS<br>3.3V | I/O | GPMC data bit 1                                                                                    |  |  |
| 181   |     | USB1_D+     | USB          | I/O | Universal Serial Bus port 1 differential<br>pair positive signal                                   |  |  |
| 182   |     | GPMC_D0     | CMOS<br>3.3V | I/O | GPMC data bit 0                                                                                    |  |  |
| 183   |     | USB1_VBUS   | 5V           | I/O | Universal Serial Bus port 1 power                                                                  |  |  |
| 184   |     | GND         | GND          | P   | Ground                                                                                             |  |  |
| 185   |     | GND         | GND          | Р   | Ground                                                                                             |  |  |
| 186   |     | I2S2_RXD    | 3.3V         | 1   | (l <sup>2</sup> S) channel receive data line                                                       |  |  |
| 187   |     | I2S1_RXD    | 3.3V         | 1   | (l <sup>2</sup> S) channel receive data line                                                       |  |  |
| 188   |     | I2S2_TXFS   | CMOS<br>3.3V | 0   | Secondary Integrated Interchip Sound<br>(I <sup>2</sup> S) channel frame synchronization<br>signal |  |  |
| 189   |     | I2S1_TXFS   | CMOS<br>3.3V | 0   | Primary Integrated Interchip Sound<br>(I <sup>2</sup> S) channel frame synchronization<br>signal   |  |  |

| Pin # | EDM | Signal    | V            | I/O | Description                                                                         |  |
|-------|-----|-----------|--------------|-----|-------------------------------------------------------------------------------------|--|
| 190   |     | I2S2_TXD  | CMOS<br>3.3V | 0   | Secondary Integrated Interchip Sound (I <sup>2</sup> S) channel transmit data line  |  |
| 191   |     | I2S1_TXD  | CMOS<br>3.3V | 0   | Primary Integrated Interchip Sound (I <sup>2</sup> S) channel transmit data line    |  |
| 192   |     | I2S2_TXC  | CMOS<br>3.3V | 0   | Secondary Integrated Interchip Sound (I <sup>2</sup> S) channel word clock signal   |  |
| 193   |     | I2S1_TXC  | CMOS<br>3.3V | 0   | Primary Integrated Interchip Sound (I <sup>2</sup> S) channel word clock signal     |  |
| 194   |     | I2S2_CLK  | CMOS<br>3.3V | 0   | Secondary Integrated Interchip Sound (I <sup>2</sup> S) channel master clock signal |  |
| 195   |     | I2S1_CLK  | CMOS<br>3.3V | 0   | Primary Integrated Interchip Sound (I <sup>2</sup> S) channel master clock signal   |  |
| 196   |     | SPDIF_OUT | SPDIF        | 0   | Sony / Philips Digital Interconnect<br>Format Audio output                          |  |
| 197   |     | CAN2+     | CAN          | I/O | Secondary CAN (controller Area<br>Network) differential pair positive<br>signal     |  |
| 198   |     | GND       | GND          | Р   | Ground                                                                              |  |
| 199   |     | CAN2-     | CAN          | I/O | Secondary CAN (controller Area<br>Network) differential pair negative<br>signal     |  |
| 200   |     | CAN1+     | CAN          | I/O | Primary CAN (controller Area Network) differential pair positive signal             |  |
| 201   |     | GND       | GND          | Р   | Ground                                                                              |  |
| 202   |     | CAN1-     | CAN          | I/O | Primary CAN (controller Area Network) differential pair negative signal             |  |
| 203   |     | SDIO_CD   | CMOS<br>3.3V | I/O | MMC/SDIO Card Detect                                                                |  |
| 204   |     | GND       | GND          | Р   | Ground                                                                              |  |
| 205   |     | SDIO_CMD  | CMOS<br>3.3V | I/O | MMC/SDIO Command                                                                    |  |
| 206   |     | SDIO_CLK  | CMOS<br>3.3V | 0   | MMC/SDIO Clock                                                                      |  |
| 207   |     | SDIO_WP   | CMOS<br>3.3V | I/O | MMC/SDIO Write Protect                                                              |  |
| 208   |     | SDIO_LED  | CMOS<br>3.3V | 0   | MMC/SDIO LED                                                                        |  |
| 209   |     | SDIO_DAT1 | CMOS<br>3.3V | I/O | MMC/SDIO Data bit 1                                                                 |  |
| 210   |     | SDIO_PWR  | 3.3V         | 0   | MMC/SDIO Power Enable                                                               |  |
| 211   |     | SDIO_DAT3 | 3.3V         | I/O | MMC/SDIO Data bit 3                                                                 |  |
| 212   |     | SDIO_DAT0 | 3.3V         | I/O | MMC/SDIO Data bit 0                                                                 |  |
| 213   | NC  | SDIO_DAT5 | 3.3V         | I/O | MMC/SDIO Data bit 5                                                                 |  |
| 214   |     | SDIO_DAT2 | 3.3V         | I/O | MMC/SDIO Data bit 2                                                                 |  |
| 215   | NC  | SDIO_DAT7 | 3.3V         | I/O | MMC/SDIO Data bit 7                                                                 |  |
| 216   | NC  | SDIO_DAT4 | 3.3V         | I/O | MMC/SDIO Data bit 4                                                                 |  |
| 217   |     | GND       | GND          | Р   | Ground                                                                              |  |
| 218   | NC  | SDIO_DAT6 | 3.3V         | I/O | MMC/SDIO Data bit 6                                                                 |  |

| Pin # | EDM | Signal    | V            | I/O | Description                                                                                                    |  |  |  |
|-------|-----|-----------|--------------|-----|----------------------------------------------------------------------------------------------------|--|--|--|
| 219   |     | SPI2_MOSI | CMOS<br>3.3V | 0   | Serial Peripheral Interface primary<br>channel master output slave input<br>signal                                |  |  |  |
| 220   |     | GND       | GND          | Р   | Ground                                                                                                    |  |  |  |
| 221   |     | SPI2_MISO | CMOS<br>3.3V | 1   | Serial Peripheral Interface primary<br>channel master input slave output<br>signal                                |  |  |  |
| 222   |     | SPI1_MOSI | CMOS<br>3.3V | 0   | Serial Peripheral Interface secondary<br>channel master output slave input<br>signal                              |  |  |  |
| 223   |     | SPI2_CLK  | CMOS<br>3.3V | 0   | Serial Peripheral Interface primary<br>channel clock signal                                                       |  |  |  |
| 224   |     | SPI1_MISO | CMOS<br>3.3V | I   | Serial Peripheral Interface secondary<br>channel master input slave output<br>signal                              |  |  |  |
| 225   |     | SPI2_CS0  | CMOS<br>3.3V | 0   | Serial Peripheral Interface primary<br>channel Chip Select 0 signal                                               |  |  |  |
| 226   |     | SPI1_CLK  | CMOS<br>3.3V | 0   | Serial Peripheral Interface secondary<br>channel clock signal                                                     |  |  |  |
| 227   |     | SPI2_CS1  | CMOS<br>3.3V | 0   | Serial Peripheral Interface primary<br>channel Chip Select 1 signal. Do not<br>use if only 1 SPI device is used   |  |  |  |
| 228   |     | SPI1_CS0  | CMOS<br>3.3V | 0   | Serial Peripheral Interface secondary<br>channel Chip Select 0 signal                                             |  |  |  |
| 229   |     | GND       | GND          | Р   | Ground                                                                                                    |  |  |  |
| 230   |     | SPI1_CS1  | CMOS<br>3.3V | 0   | Serial Peripheral Interface secondary<br>channel Chip Select 1 signal. Do not<br>use if only 1 SPI device is used |  |  |  |
| 231   |     | I2C2_SCL  | CMOS<br>3.3V | I/O | l <sup>2</sup> C bus clock line                                                                                   |  |  |  |
| 232   |     | GND       | GND          | Р   | Ground                                                                                                    |  |  |  |
| 233   |     | I2C2_SDA  | CMOS<br>3.3V | I/O | I <sup>2</sup> C bus data line                                                                                    |  |  |  |
| 234   |     | UART2_CTS | UART         | 0   | Universal Asynchronous Receive<br>Transmit secondary channel clear to<br>send signal                              |  |  |  |
| 235   |     | I2C3_SCL  | CMOS<br>3.3V | I/O | I <sup>2</sup> C bus clock line                                                                                   |  |  |  |
| 236   |     | UART2_TXD | UART         | 0   | Universal Asynchronous Receive<br>Transmit secondary channel transmit<br>data signal                              |  |  |  |
| 237   |     | I2C3_SDA  | CMOS<br>3.3V | I/O | I <sup>2</sup> C bus data line                                                                                    |  |  |  |
| 238   |     | UART2_RXD | UART         | I   | Universal Asynchronous Receive<br>Transmit secondary channel receive<br>data signal                               |  |  |  |
| 239   |     | GND       | GND          | Р   | Ground                                                                                                    |  |  |  |
| 240   |     | UART2_RTS | UART         | 0   | Universal Asynchronous Receive<br>Transmit secondary channel request to<br>send signal                            |  |  |  |
| 241   |     | UART1_CTS | UART         | 0   | Universal Asynchronous Receive<br>Transmit secondary channel clear to<br>send signal                              |  |  |  |
| 242   | NC  | UART2_DCD | UART         | 1   | Send Signal<br>Universal Asynchronous Receive<br>Transmit secondary channel carrier<br>detect signal              |  |  |  |

| Pin # | EDM | Signal    | V            | I/O | Description                                                                                                    |
|-------|-----|-----------|--------------|-----|----------------------------------------------------------------------------------------------------|
| 243   |     | UART1_TXD | UART         | 0   | Universal Asynchronous Receive<br>Transmit secondary channel transmit<br>data signal                                         |
| 244   | NC  | UART2_DSR | UART         | I   | Universal Asynchronous Receive<br>Transmit secondary channel data set<br>ready signal                                        |
| 245   |     | UART1_RXD | UART         | I   | Universal Asynchronous Receive<br>Transmit secondary channel receive<br>data signal                                          |
| 246   | NC  | UART2_DTR | UART         | 0   | Universal Asynchronous Receive<br>Transmit secondary channel data<br>terminal ready signal                                   |
| 247   |     | UART1_RTS | UART         | 0   | Universal Asynchronous Receive<br>Transmit secondary channel request to<br>send signal                                       |
| 248   | NC  | UART2_RI  | UART         | I   | Universal Asynchronous Receive<br>Transmit secondary channel ring<br>indication signal                                       |
| 249   |     | GND       | GND          | Р   | Ground                                                                                                    |
| 250   |     | GND       | GND          | Р   | Ground                                                                                                    |
| 251   | NC  | S3        | CMOS<br>3.3V | 0   | S3 signal shuts off power to all runtime<br>system components that are not<br>maintained during S3 state (suspend<br>to RAM) |
| 252   |     | ON/OFF    | CMOS<br>3.3V | 1   | Power ON button input signal                                                                                                 |
| 253   | NC  | S5        | CMOS<br>3.3V | 0   | S5 signal shuts off power to the<br>system. Restart is only possible with<br>power button or by a system wake up<br>event    |
| 254   |     | RESET     | CMOS<br>3.3V | 1   | Reset button input signal                                                                                                    |
| 255   |     | GPIO      | CMOS<br>3.3V | I/O | General Purpose Input Output                                                                                                 |
| 256   |     | GPIO      | CMOS<br>3.3V | I/O | General Purpose Input Output                                                                                                 |
| 257   |     | GPIO      | CMOS<br>3.3V | I/O | General Purpose Input Output                                                                                                 |
| 258   |     | GPIO      | CMOS<br>3.3V | I/O | General Purpose Input Output                                                                                                 |
| 259   |     | GPIO      | CMOS<br>3.3V | I/O | General Purpose Input Output                                                                                                 |
| 260   |     | GPIO      | CMOS<br>3.3V | I/O | General Purpose Input Output                                                                                                 |
| 261   |     | GPIO      | CMOS<br>3.3V | I/O | General Purpose Input Output                                                                                                 |
| 262   |     | GPIO      | CMOS<br>3.3V | I/O | General Purpose Input Output                                                                                                 |
| 263   |     | GPIO      | CMOS<br>3.3V | I/O | General Purpose Input Output                                                                                                 |
| 264   |     | GPIO      | CMOS<br>3.3V | I/O | General Purpose Input Output                                                                                                 |
| 265   |     | GND       | GND          | Р   | Ground                                                                                                    |
| 266   |     | GND       | GND          | Р   | Ground                                                                                                    |
| 267   |     | RSVD      |              |     | Reserved                                                                                                    |
| 268   |     | RSVD      |              |     | Reserved                                                                                                    |
| 209   |     | ROVD      |              |     | Reserved                                                                                                    |
| 210   |     | NOVD      |              |     | I/CSCIVEU                                                                                                    |

| Pin # | EDM | Signal   | V            | I/O | Description                      |
|-------|-----|----------|--------------|-----|----------------------------------|
| 271   |     | RSVD     |              |     | Reserved                         |
| 272   |     | RSVD     |              |     | Reserved                         |
| 273   |     | RSVD     |              |     | Reserved                         |
| 274   |     | RSVD     |              |     | Reserved                         |
| 275   |     | RSVD     |              |     | Reserved                         |
| 276   |     | RSVD     |              |     | Reserved                         |
| 277   |     | RSVD     |              |     | Reserved                         |
| 278   |     | RSVD     |              |     | Reserved                         |
| 279   | NC  | Watchdog | CMOS<br>3.3V | 0   | Watchdog event indication signal |
| 280   |     | RSVD     |              |     | Reserved                         |
| 281   |     | VCC_RTC  | 3.3V         | 1   | Input power for RTC clock        |

### 8.2. Camera1 connector

The module contains a standardized camera connector. On the connector are MIPI DSI and CSi interfaces and  $I^2C$ , GPIO and power available.

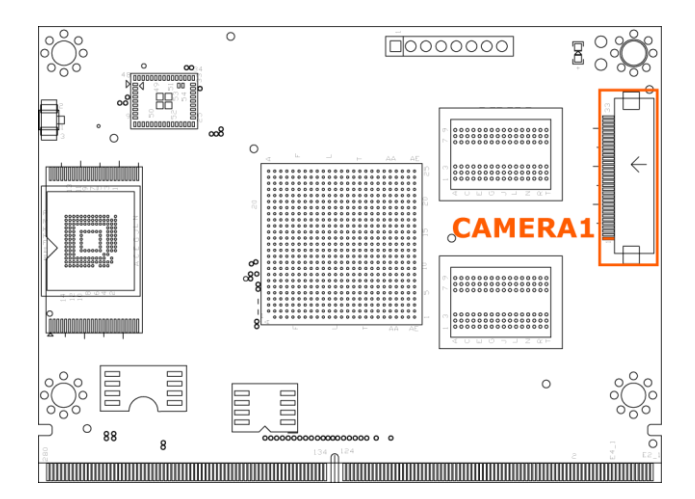

| Camera1 pin # | Function  | Camera1 pin # | Function     |
|---------------|-----------|---------------|--------------|
| 1             | CSI_CLK0P | 18            | GND          |
| 2             | CSI_CLK0M | 19            | DSI_D0P      |
| 3             | GND       | 20            | DSI_D0M      |
| 4             | CSI_D0P   | 21            | GND          |
| 5             | CSI_D0M   | 22            | DSI_CLK0P    |
| 6             | GND       | 23            | DSI_CLK0M    |
| 7             | CSI_D1P   | 24            | GND          |
| 8             | CSI_D1M   | 25            | I2C2_SCL     |
| 9             | GND       | 26            | I2C2_SDA     |
| 10            | CSI_D2P   | 27            | 3.3V         |
| 11            | CSI_D2M   | 28            | 3.3V         |
| 12            | GND       | 29            | GPIO_3_CLK02 |
| 13            | CSI_D3P   | 30            | GPIO6        |
| 14            | CSI_D3M   | 31            | GPIO4_14     |
| 15            | GND       | 32            | 5V           |
| 16            | DSI_D1P   | 33            | 5V           |
| 17            | DSI_D1M   |               |              |

Table 9 - Camera Connector Pin-out

### 8.3. Optional Power Connector

In case your project does not require a carrier board, there is an option to mount a power connector on the module.

Molex 43650-0200 is a connector that will fit in the two holes and the mounting screw hole

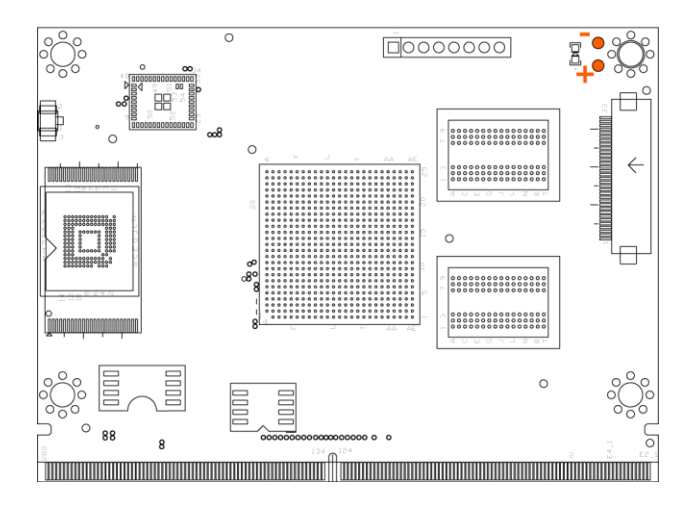

| pin # | Function | pin # | Function |
|-------|----------|-------|----------|
| 1     | GND      | 2     | +        |

Table 10 - Optional Power Connector Pin-out

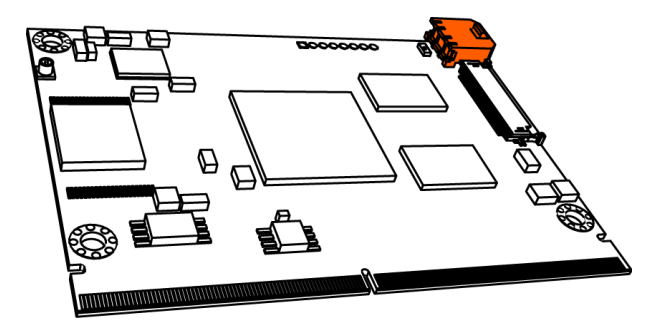

Figure 42: The Molex 43650-0200 connector assembled

## 8.4. JTAG Connector

Joint Test Action Group (JTAG) is the common name for the IEEE 1149.1 Standard Test Access Port and Boundary-Scan Architecture. It was initially devised by electronic engineers for testing printed circuit boards using boundary scan and is still widely used for this application.

Today JTAG is also widely used for IC debug ports. In the embedded processor market, essentially all modern processors implement JTAG when they have enough pins. Embedded systems development relies on debuggers communicating with chips with JTAG to perform operations like single stepping and break pointing.

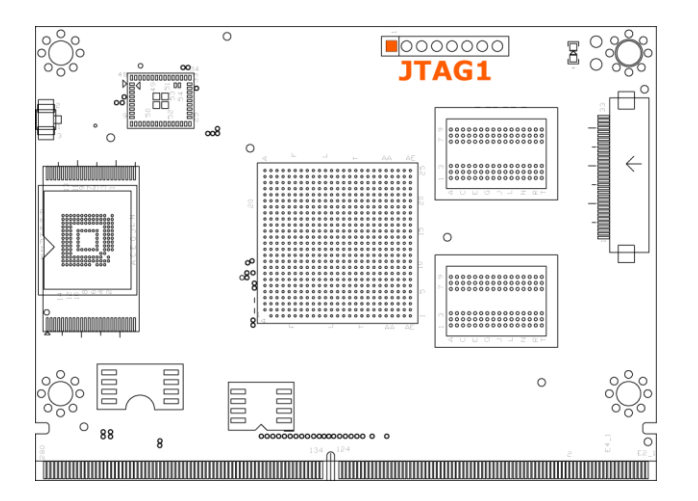

| pin # | Function   |
|-------|------------|
| 1     | 3.3V       |
| 2     | JTAG_nTRST |
| 3     | JTAG_TMS   |
| 4     | JTAG_TDI   |
| 5     | JTAG_TDO   |
| 6     | JTAG_nSRST |
| 7     | JTAG_TCK   |
| 8     | GND        |

Table 11 - JTAG Connector Pin-out

## 8.5. Antenna1 Connector

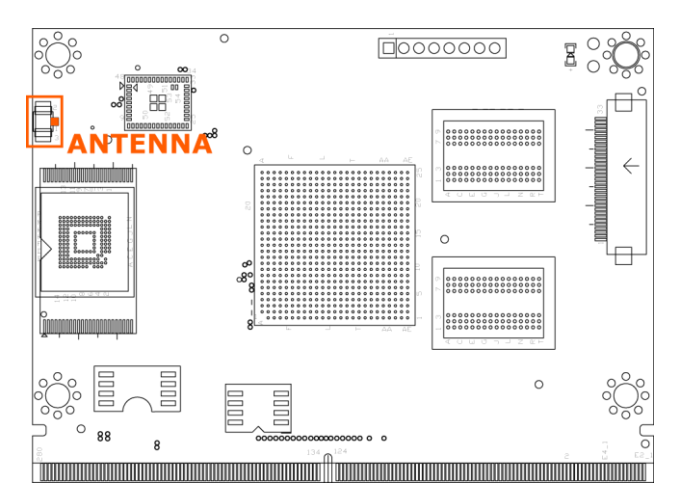

An antenna for the Broadcom BCM4330 can be connected to the U.FL IPEX connector.

| pin # | Function |
|-------|----------|
| 1     | RF_ANT   |
| 2     | GND      |
| 3     | GND      |

Table 12 - Antenna1 Connector Pin-out (U.FL IPEX)

### 8.6. EDM-MNF-BOOT PCB

To force the board to boot from SD-card, the EDM-MNF-BOOT PCB should be inserted in the MNF Connector as shown in Figure 44 (white dot at orange arrow; jumpers facing inward). For the EDM Type 1 and 2 i.MX6 modules the Jumpers should be set as shown in Figure 43, Without the EDM-MNF-BOOT PCB the boot order will not change and it will boot from the default (iNAND/ NAND Flash)

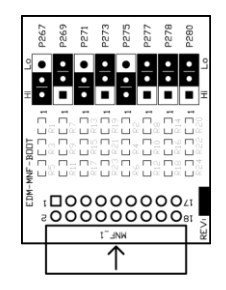

Figure 43: EDM-MNF-BOOT PCB with jumpers in SD-boot setting for EDM type 1 and 2 i.MX6 modules.

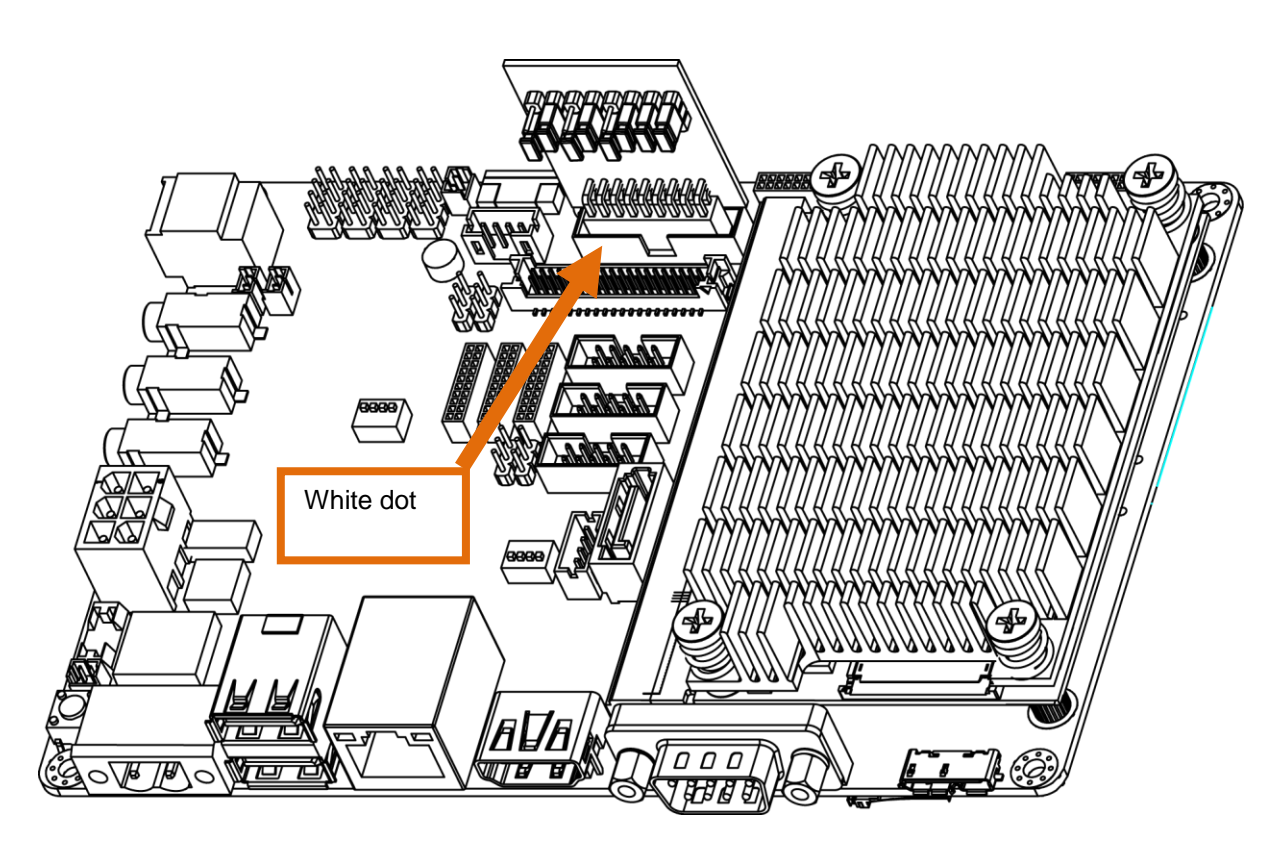

Figure 44: the EDM-MNF-BOOT PCB inserted in the MNF connector of the carrier board

#### 6.2.4. Additional Boot options

#### Option: Boot from SATA

| CFG1[7] | CFG1[6] | CFG1[5] | CFG1[4] | CFG2[6] | CFG2[5] | CFG2[4] | CFG2[3] |
|---------|---------|---------|---------|---------|---------|---------|---------|
|         |         |         |         |         |         |         |         |
|         | 0010=SA | TA Boot |         | X       | X       | Х       | Х       |
|         |         |         |         |         |         |         |         |

the resistors on the System on Module are set to:

cfg2[4]=0; Tx spread spectrum disabled

cfg2[3]=0; Rx spread spectrum disabled

cfg2[2]=0; SATA speed Gen2 (3.0Gbps)

cfg2[1:0]=00; SATA type i

(Source:IMX6DQRM page 436)

#### translate order to EDM-MNF-BOOT PCB

| P267    | P269    | P271    | P273    | P275    | P277    | P278    | P280    |
|---------|---------|---------|---------|---------|---------|---------|---------|
| CFG2[5] | CFG2[6] | CFG1[4] | CFG1[5] | CFG1[6] | CFG1[7] | CFG2[3] | CFG2[4] |
| Х       | Х       | 0       | 1       | 0       | 0       | Х       | Х       |

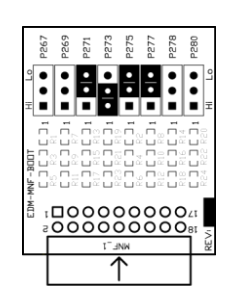

<u>Attention</u>: The following option is only possible in case a custom baseboard is made.

#### Option: in case 4-bit iNAND is connected to the SD1 on a custom carrier board:

| CFG1[7] | CFG1[6]   | CFG1[5]   | CFG1[4] | CFG2[6]                          | CFG2[5]        | CFG2[4]                                                  | CFG2[3]                                  |
|---------|-----------|-----------|---------|----------------------------------|----------------|----------------------------------------------------------|------------------------------------------|
|         | 011X=MMC/ | eMMC Boot |         | X0=1-bit<br>X1=4-bit<br>10=8-bit |                | 00=SD1 Boot<br>01=SD2 Boot<br>10=SD3 Boot<br>11=SD4 Boot |                                          |
|         | 010X=SD/  | eSD Boot  |         | X0=<br>X1=                       | 1-bit<br>4-bit | 00=SD<br>01=SD<br>10=SD<br>11=SD                         | 91 Boot<br>92 Boot<br>93 Boot<br>94 Boot |
|         | 1XXX=NA   | NDF Boot  |         |                                  |                |                                                          |                                          |

#### translate order to EDM-MNF-BOOT PCB

| P267    | P269    | P271    | P273    | P275    | P277    | P278    | P280    |
|---------|---------|---------|---------|---------|---------|---------|---------|
| CFG2[5] | CFG2[6] | CFG1[4] | CFG1[5] | CFG1[6] | CFG1[7] | CFG2[3] | CFG2[4] |
| 1       | Х       | Х       | 1       | 1       | 0       | 0       | 0       |

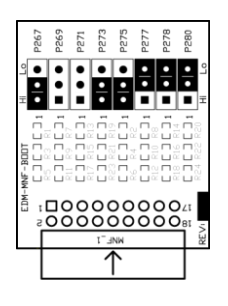

# 8.7. Mechanical Dimensions

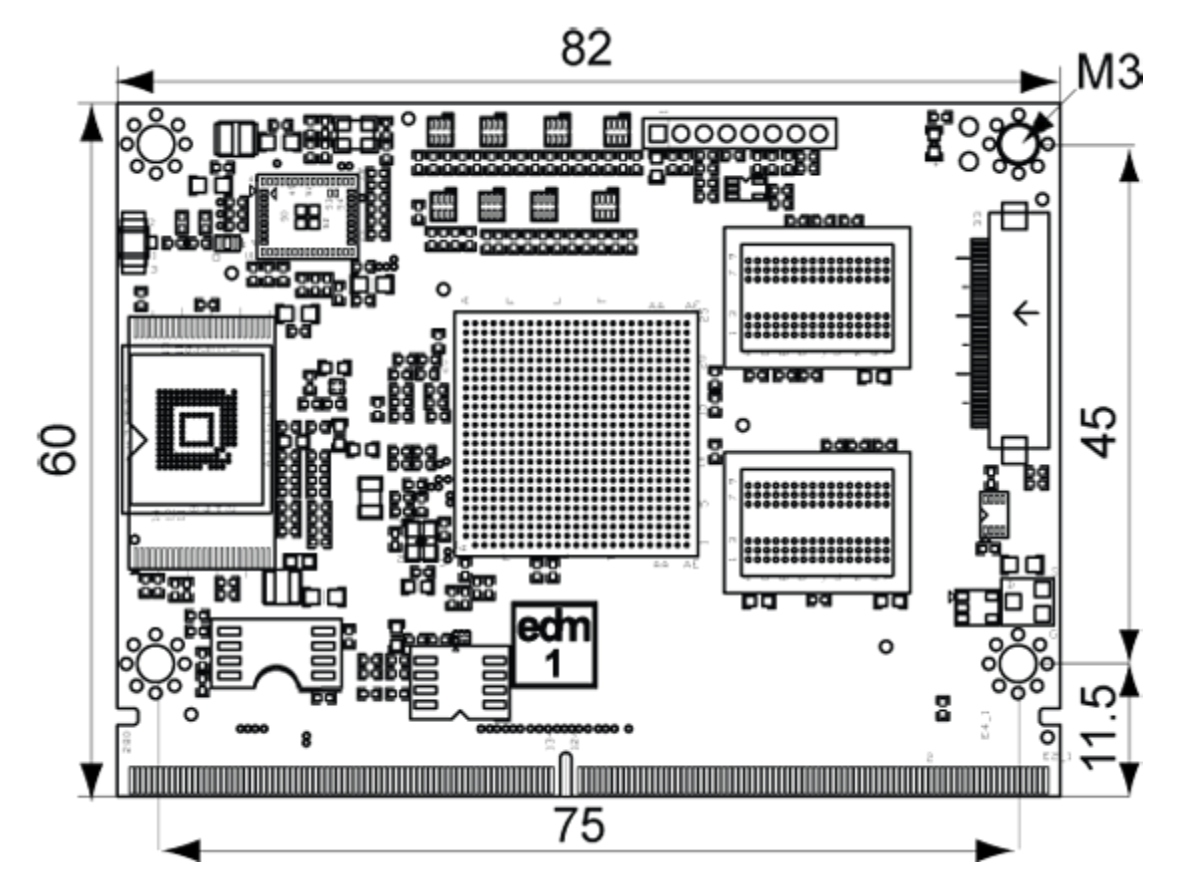

Figure 45: EDM1-CF-IMX6 System on module dimensions (Dimensions in mm)

Note: 2D DXF-files and 3D STEP-files are available at the download center.

# Important notice

TechNexion reserve the right to make corrections, modifications, enhancements, improvements, and other changes to its products and services at any time and to discontinue any product or service without notice. Customers should obtain the latest relevant information before placing orders and should verify that such information is current and complete. All products are sold subject to TechNexion terms and conditions of sale supplied at the time of order acknowledgment.

TechNexion warrants performance of its hardware products to the specifications applicable at the time of sale in accordance with TechNexion's standard warranty. Testing and other quality control techniques are used to the extent TechNexion deems necessary to support this warranty. Except where mandated by government requirements, testing of all parameters of each product is not necessarily performed.

TechNexion assumes no liability for applications assistance or customer product design. Customers are responsible for their products and applications using TechNexion components. To minimize the risks associated with customer products and applications, customers should provide adequate design and operating safeguards.

TechNexion does not warrant or represent that any license, either express or implied, is granted under any TechNexion patent right, copyright, mask work right, or other TechNexion intellectual property right relating to any combination, machine, or process in which TechNexion products or services are used. Information published by TechNexion regarding third-party products or services does not constitute a license from TechNexion to use such products or services or a warranty or endorsement thereof. Use of such information may require a license from a third party under the patents or other intellectual property of the third party, or a license from TechNexion under the patents or other intellectual property of TechNexion.

TechNexion products are not authorized for use in safety-critical applications (such as life support) where a failure of the TechNexion product would reasonably be expected to cause severe personal injury or death, unless officers of the parties have executed an agreement specifically governing such use. Buyers represent that they have all necessary expertise in the safety and regulatory ramifications of their applications, and acknowledge and agree that they are solely responsible for all legal, regulatory and safety-related requirements concerning their products and any use of TechNexion products in such safety-critical applications, notwithstanding any applications-related information or support that may be provided by TechNexion. Further, Buyers must fully indemnify TechNexion and its representatives against any damages arising out of the use of TechNexion products in such safety-critical applications.

TechNexion products are neither designed nor intended for use in military/aerospace applications or environments unless the TechNexion products are specifically designated by TechNexion as military grade or "enhanced plastic." Only products designated by TechNexion as military-grade meet military specifications. Buyers acknowledge and agree that any such use of TechNexion products which TechNexion has not designated as military-grade is solely at the Buyer's risk, and that they are solely responsible for compliance with all legal and regulatory requirements in connection with such use.

TechNexion products are neither designed nor intended for use in automotive applications or environments unless the specific TechNexion products are designated by TechNexion as compliant with ISO/TS 16949 requirements. Buyers acknowledge and agree that, if they use any non-designated products in automotive applications, TechNexion will not be responsible for any failure to meet such requirements.